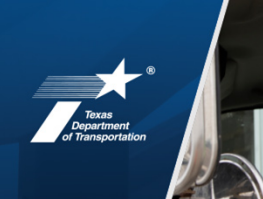

# **PEPS Contract Utilization**

### **2022 PEPS Conference**

Gail Eileen Morea, P.E.

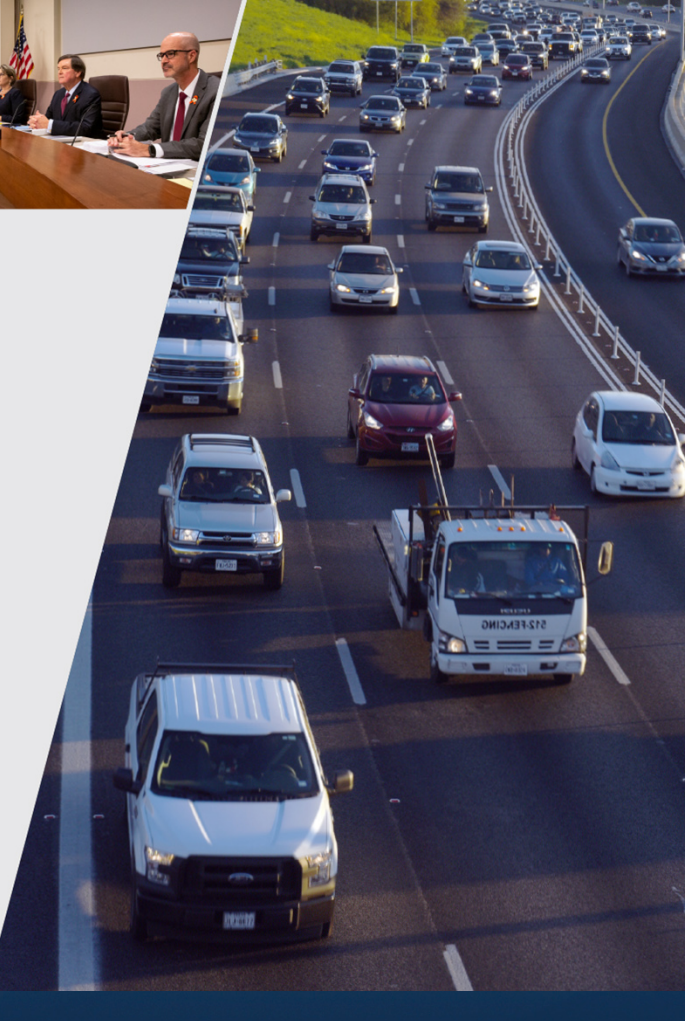

November 30, 2022

#### **Presentation Topics**

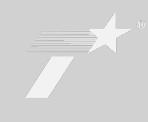

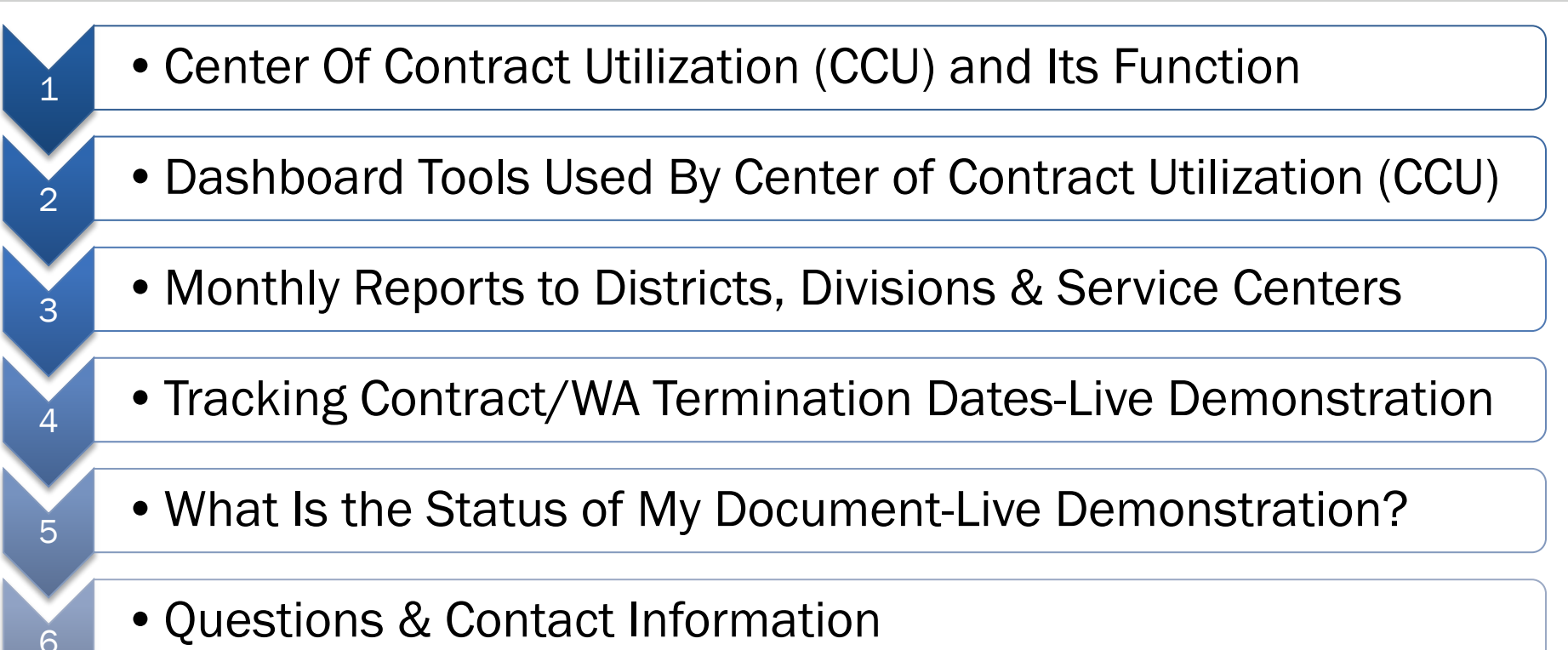

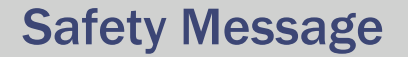

# 

**TxDOT.gov** (Keyword: #EndTheStreakTX)

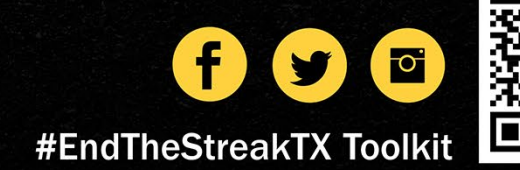

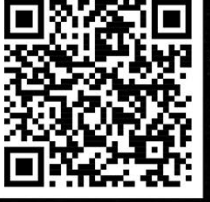

### Center for Contract Utilization and Its Function

### **Initial Focus**

Track and report out *Contracts* with Zero Work Authorizations

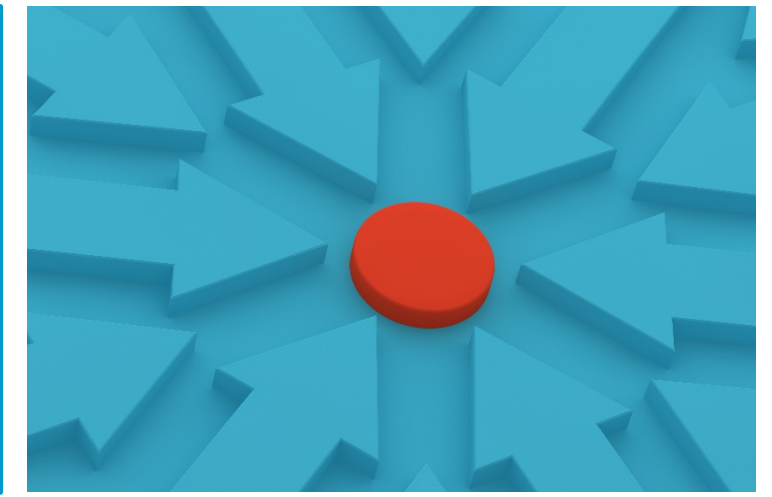

Standard Operating Procedures (SOP) were developed; and, approved 2/8/2021 to stand up the *Support Center of Contract Utilization* 

Purpose: Optimize utilization of <u>indefinite</u> deliverable contracts for professional engineering and surveying services

- Identify contracts with funds and time remaining to issue work
- Consider Contracts with Placeholders (PH) older than 120 working days for possible re-assignment • Placeholders are assigned when districts/divisions make a request for a work authorization by submitting a completed Identification of Contract Need form to their PEPS Service Center.

#### Communication (How) & Distribution (Who)

Work as a liaison between internal and external customers

Secondary responsibilities ......

#### Secondary Responsibilities of CCU.....

**Procurement Analysis** 

QA/QC data, tag and notify Service Centers for action

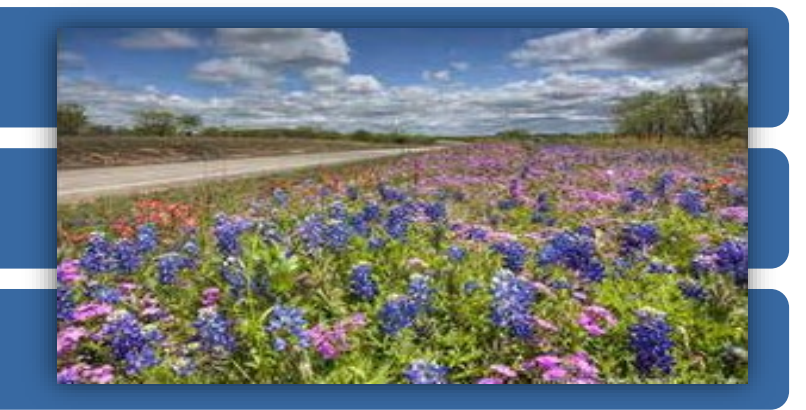

Prepare stand-alone shoutouts for contracts. Triggers?

#### Quarterly District Meetings >>> Contract portfolio, sharing contracts & pending needs.

Quarterly Consultant Meetings Contract portfolio, WA assignment processes, confirm contract balances and decommitment process.

Identification of metrics to reconcile terminology misalignment

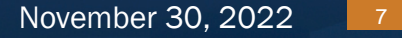

## Dashboard Tools Used by Center of Contract Utilization (CCU)

- Tableau Dashboard Tools for Contract Utilization Used by CCU
- "Contract Utilization Tracker" (CUT) (hourly refresh)
   Access: Limited to PEPS Senior Leadership and PEPS CCU
- "Contract & WA Utilization" (live time refresh) aka PEPS Capacity Tracker (PCT) Access: PEPS Only
- "Zero Committed WA" (updated monthly) Access: PEPS Only

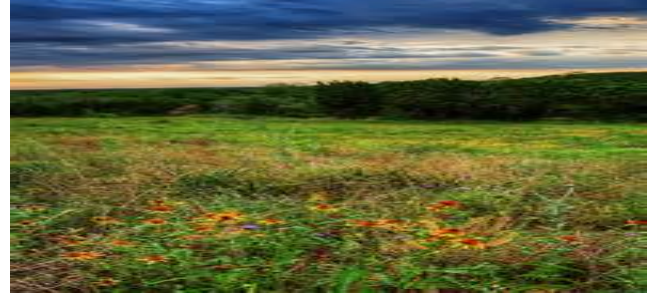

 State-wide reach-out to District Engineers, Director of TP&D's, and individuals with discipline specific oversight to highlight contract availability monthly or as needed.

#### Terminology Difference between Two of the Utilization Tableau Dashboards

#### Two Contract Utilization dashboards use different definitions.

#### Contract Utilization Tracker (CUT) used by CCU Manager

*"Total Available Capacity"* does <u>NOT DEDUCT</u> the assigned placeholders

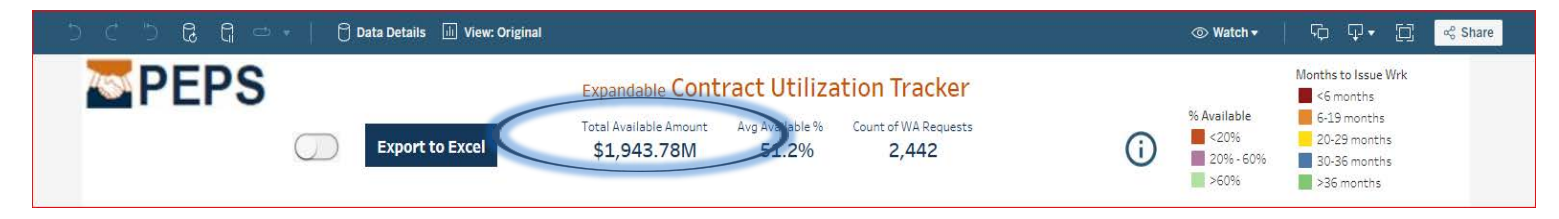

**Contract & WA Utilization (PEPS only)** aka **PEPS Capacity Tracker (PCT)** used by Service Center Managers

"Total Capacity Amount" <u>DEDUCTS</u> the assigned placeholders from contract capacity

| 🕃 🔓 📼 🚽 🖯 Data Details 📠 View: Original |                                                                                 |    | © Wate                                   | ch• Ģ Ģ•                                                      | ංසී Share |
|-----------------------------------------|---------------------------------------------------------------------------------|----|------------------------------------------|---------------------------------------------------------------|-----------|
| PEPS                                    | Total Capacity Amount         An Capacity %           \$1,715.38M         45.0% | () | % Allocable<br><20%<br>20% - 60%<br>>60% | Months to Issue Wrk<br><6 months<br>6-12 months<br>>12 months |           |

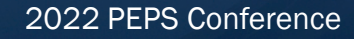

- Three metrics defined to Alignment between the two dashboards
  - 1. Identify placeholders assigned by discipline (no limitations)
  - 2. Sufficient funds left to issue another WA under <u>original</u> contract?
  - 3. Identify Contracts scheduled to terminate within 2-3 Fiscal Years.
- Metric #2 can be redefined based on prior Fiscal Year trends.
- Metrics #2 and #3 are <u>not</u> necessarily applied to each discipline.

#### **Common Features of Some of the Tableau Dashboards.....**

| nue Da                                                         | nner                                                                                                    |                                                                                                    |                                      |                                                                                                    |                                                                                                    |                                                                                                    |                                                                                                    |                                                                                                    |                                                                                                    |                                           |                                                                                   |   |
|----------------------------------------------------------------|----------------------------------------------------------------------------------------------------|----------------------------------------------------------------------------------------------------|--------------------------------------|----------------------------------------------------------------------------------------------------|----------------------------------------------------------------------------------------------------|----------------------------------------------------------------------------------------------------|----------------------------------------------------------------------------------------------------|----------------------------------------------------------------------------------------------------|----------------------------------------------------------------------------------------------------|-------------------------------------------|-----------------------------------------------------------------------------------|---|
| Custo                                                          | mize                                                                                                    | View                                                                                                    | View: Original                       |                                                                                                    |                                                                                                    |                                                                                                    |                                                                                                    |                                                                                                    |                                                                                                    |                                           |                                                                                   |   |
| Set a                                                          | n Aler                                                                                                    | t                                                                                                    | ⊚ Watch <del>•</del>                 |                                                                                                    |                                                                                                    |                                                                                                    |                                                                                                    |                                                                                                    |                                                                                                    |                                           |                                                                                   |   |
| Expor                                                          | t to E                                                                                                    | xcel                                                                                                    | <b>₽</b> .                           |                                                                                                    |                                                                                                    |                                                                                                    |                                                                                                    |                                                                                                    |                                                                                                    |                                           |                                                                                   |   |
| Share                                                          | e with                                                                                                    | others                                                                                                    | ∜ Share                              |                                                                                                    |                                                                                                    |                                                                                                    |                                                                                                    |                                                                                                    |                                                                                                    |                                           |                                                                                   |   |
|                                                                |                                                                                                    |                                                                                                    |                                      |                                                                                                    |                                                                                                    |                                                                                                    |                                                                                                    |                                                                                                    |                                                                                                    |                                           |                                                                                   |   |
| 5 2                                                            | G =                                                                                                    | 🗸 🚽 🖸 Data D                                                                                                    | etails 🔄 🔟 View: Rural Servio        | ce Cent                                                                                                    |                                                                                                    | 7                                                                                                    |                                                                                                    |                                                                                                    |                                                                                                    |                                           | Þ ⊕•                                                                              | 1 |
| WAs In Proces                                                  | ss Supple                                                                                                    | emental Work Authori:                                                                                                    | zat Sup <del>plemental Agreer</del>  | nent Mile Historical WA                                                                                                    | Processing Days                                                                                                    |                                                                                                    |                                                                                                    |                                                                                                    |                                                                                                    |                                           |                                                                                   | - |
|                                                                |                                                                                                    |                                                                                                    |                                      |                                                                                                    |                                                                                                    |                                                                                                    |                                                                                                    |                                                                                                    |                                                                                                    |                                           |                                                                                   |   |
|                                                                |                                                                                                    |                                                                                                    |                                      | Collapsib                                                                                                    | In MASIN P                                                                                                    | rocess                                                                                                    |                                                                                                    |                                                                                                    |                                                                                                    |                                           |                                                                                   |   |
| S PI                                                           | EP                                                                                                    | S                                                                                                    |                                      | Collapsib                                                                                                    | le WAs In P                                                                                                    | rocess                                                                                                    |                                                                                                    |                                                                                                    |                                                                                                    |                                           | $\bigcirc$                                                                        |   |
| Se Pl                                                          | EP                                                                                                    | S                                                                                                    |                                      | Collapsib<br>Count of WA                                                                                                    | Total Am                                                                                                    | ount                                                                                                    |                                                                                                    |                                                                                                    |                                                                                                    |                                           | <b>(</b> )                                                                        |   |
| •PI                                                            | EP                                                                                                    | S                                                                                                    |                                      | Collapsib<br>Count of WA<br>13                                                                                                    | Total Am<br>\$22,273,1                                                                                                    | rocess<br>ount<br>95                                                                                                    |                                                                                                    |                                                                                                    |                                                                                                    | line                                      | ()                                                                                |   |
|                                                                | EP                                                                                                    | S                                                                                                    |                                      | Collapsib<br>Count of WA<br>13                                                                                                    | Total Am<br>\$22,273,1                                                                                                    | ount<br>95                                                                                                    |                                                                                                    |                                                                                                    |                                                                                                    | Use                                       | (j)<br>r Guidance                                                                 |   |
|                                                                | EPS<br>Service Cen                                                                                             | S<br>nter W/                                                                                                    | ADD WA over                          | Collapsib<br>Count of WA<br>13<br>50 days Col                                                                                                 | Total Am<br>\$22,273,1                                                                                                    | ount<br>95<br>Contract                                                                                                    | Discipline                                                                                                    | Contract Type                                                                                                    | Rece                                                                                                    | <mark>Use</mark><br>nt Milesto            | Guidance                                                                          |   |
| PI<br>WA<br>Rural Ser                                          | Service Center                                                                                                 |                                                                                                    | NDD WA over                          | Collapsib<br>Count of WA<br>13<br>50 days Co<br>((All)                                                                                        | Total Am<br>\$22,273,1<br>ntract+WA                                                                                                    | ount<br>95<br>Contract I<br>PS&E                                                                                                    | Discipline                                                                                                    | Contract Type                                                                                                    | Rece<br>YES                                                                                                    | <u>Use</u><br>nt Milesto                  | i)<br>r Guidance                                                                  |   |
| WA Rural Ser                                                   | Service Center                                                                                                 | S<br>(AI)<br>Contract+WA                                                                                                    | ADD WA over<br>(All)<br>Firm Name    | Collapsib<br>Count of WA<br>13<br>50 days Co<br>(AII)<br>Contract Discipline                                                                  | total Am<br>Total Am<br>\$22,273,1<br>htract+WA                                                                                                    | Contract OF Contract                                                                                                    | Discipline<br>WA Totl Amt                                                                                                    | Contract Type                                                                                                    | VA PM                                                                                                    | <u>Use</u><br>nt Milesto                  | Guidance                                                                          |   |
| WA<br>Rural Ser<br>WA Service<br>Center                        | Service Center<br>WA DD                                                                                        | Ater (AI)<br>Contract+WA                                                                                                    | (AII)<br>Firm Name                   | Collapsib<br>Count of WA<br>13<br>50 days<br>Contract Discipline                                                                              | total Am<br>Total Am<br>\$22,273,1<br>htract+WA<br>Last Day To<br>Issue Work<br>C/D/2024                                                                                                    | Contract<br>PS&E<br>Cntrct Totl<br>Amt                                                                                                    | Discipline<br>WA Totl Amt                                                                                                    | Contract Type<br>(All)<br>WA Rosted By                                                                                                    | vece<br>vec<br>wa pm                                                                                                    | <u>Use</u><br>nt Milesto                  | Guidance                                                                          |   |
| WA Service<br>Center<br>ral Service<br>nter                    | Service Center<br>vice Center<br>WA DD<br>ABL - 08                                                             | Contract+WA                                                                                                    | LDD W/A over<br>((AII))<br>Firm Name | Collapsib<br>Count of WA<br>13<br>50 days Col<br>(All)<br>Contract Discipline<br>PS&E<br>PS&E                                                 | Last Day To<br>Issue Work<br>6/30/2024                                                                                                    | Contract 1<br>PS&E<br>Cntrct Totl<br>Amt<br>\$10,000,000                                                                                                    | VWA Totl Amt<br>\$2,054,647<br>\$682 370                                                                                                    | Contract Type<br>(All)<br>WA Rqsted By<br>Julie Rogers<br>William Deserce                                                                                                    | ▼ YES<br>WA PM<br>Natalie Cox<br>David Krause                                                                                                    | <u>Use</u><br>nt Milesto                  | r Guidance<br>ne<br>*                                                             |   |
| WA<br>Rural Ser<br>WA Service<br>Center<br>ral Service<br>nter | Service Center<br>vice Center<br>WA DD<br>ABL - 08<br>AMA - 04                                                 | xter (A1)<br>Contract+WA<br>3691DP5105-8<br>3691DP5105-9<br>3691DP5101-4                                                                                                    | ADD WA over<br>(All)<br>Firm Name    | Collapsib<br>Count of WA<br>13<br>50 days Co<br>(AII)<br>Contract Discipline<br>PS&E<br>PS&E<br>PS&E                                          | Last Day To<br>Kolowickie WAS In P<br>Total Am<br>\$22,273,1:<br>httract+WA<br>Last Day To<br>Issue Work<br>6/30/2024<br>6/30/2024<br>6/30/2024                                                                                                    | Contract 1<br>95<br>Contract 1<br>PS&E<br>Cntrct Toti<br>Amt<br>\$10,000,000<br>\$10,000,000                                                                                                    | Discipline<br>WA Totl Amt<br>\$2,054,647<br>\$682,370<br>\$1,700,000                                                                                                    | Contract Type<br>(AU)<br>WA Rqsted By<br>Julie Rogers<br>William Dezern<br>Stephanie Wiggins                                                                                                    | VES<br>VES<br>WA PM<br>Natalie Cox<br>David Krause<br>Brandon Bilbrev                                                                                                    | <u>Use</u><br>nt Milesto                  | T Guidance<br>ne<br>T<br>S<br>8<br>39                                             |   |
| WA<br>Rural Service<br>Center<br>ral Service<br>nter           | Service Center<br>Vice Center<br>WA DD<br>ABL - 08<br>AMA - 04                                                 | xv/<br>(AU)<br>Contract+WA<br>3691DP5105-8<br>3691DP5105-9<br>3691DP5101-4<br>3691DP5102-12                                                                                                    | A DD WA over<br>(AII)<br>Firm Name   | Collapsib<br>Count of WA<br>13                                                                                                    | Content of the second second s                                                                                                    | Contract  <br>PS&E<br>Cntrct Tot!<br>Amt<br>\$10,000,000<br>\$10,000,000<br>\$10,000,000<br>\$10,000,000                                                                                                    | Discipline<br>WA Totl Amt<br>\$2,054,647<br>\$682,370<br>\$1,700,000<br>\$333 662                                                                                                    | Contract Type<br>(Ail)<br>WA Rqsted By<br>Julie Rogers<br>William Dezern<br>Stephanie Wiggins<br>Stephanie Wiggins                                                                                                    | VES<br>VA PM<br>Natalie Cox<br>David Krause<br>Brandon Bilbrey<br>David Miller                                                                                                    | <u>Use</u><br>Int Milestor                | Guidance<br>r Guidance<br>ne<br>38<br>39                                          |   |
| WA<br>Rural Ser<br>WA Service<br>Center<br>ral Service<br>nter | Service Center<br>Vice Center<br>WA DD<br>ABL - 08<br>AMA - 04                                                 | Contract+WA<br>3691DP5105-8<br>3691DP5105-9<br>3691DP5101-4<br>3691DP5102-12<br>1581DP55011-7                                                                                                    | ADD WA over<br>(AII)<br>Firm Name    | Collapsib<br>Count of WA<br>13<br>50 days Co<br>(AII)<br>Contract Discipline<br>PS&E<br>PS&E<br>PS&E<br>PS&E<br>PS&E<br>PS&E<br>PS&E<br>PS&E  | Last Day To<br>Last Day To<br>Last D | Contract 0<br>PSRE<br>Contract 1<br>PSRE<br>Cntret Totl<br>Amt<br>\$10,000,000<br>\$10,000,000<br>\$10,000,000<br>\$10,000,000                                                                                                    | Discipline<br>WA Totl Amt<br>\$2,054,647<br>\$682,370<br>\$1,700,000<br>\$333,662<br>\$1,500,000                                                                                                    | Contract Type<br>(All)<br>WA Rqsted By<br>Julie Rogers<br>William Dezern<br>Stephanie Wiggins<br>Stephanie Wiggins<br>Stephanie Wiggins                                                                                                    | VES<br>WA PM<br>Natalie Cox.<br>David Krause<br>Brandon Bilbrey<br>David Miller<br>Dawid Miller                                                                                                    | Use<br>Int Milestor                       | Guidance<br>ne<br>38<br>39<br>33                                                  |   |
| WA<br>Revealed<br>WA Service<br>Center<br>raal Service<br>nter | Service Center<br>vice Center<br>WA DD<br>ABL - 08<br>AMA - 04                                                 | X<br>X<br>X<br>X<br>X<br>X<br>X<br>X<br>X<br>X<br>X<br>X<br>X<br>X                                                                                                    | KDD WA over<br>(AI)<br>Firm Name     | Collapsib<br>Count of WA<br>13<br>50 days Cor<br>(AII)<br>Contract Discipline<br>PS&E<br>PS&E<br>PS&E<br>PS&E<br>PS&E<br>PS&E<br>PS&E<br>PS&E | Lest Day To<br>5/22,273,1/2<br>httact+WA<br>Lest Day To<br>Issue Work<br>6/30/2024<br>6/29/2024<br>6/29/2024<br>2/2/2023<br>6/19/2024                                                                                                    | Contract 1 PS&E Contract 1 PS&E Cntract Totl Amt \$10,000,000 \$10,000,0000 \$10,000,000 \$10,                                                                                                    | Discipline<br>WA Totl Amt<br>\$2,054,647<br>\$682,370<br>\$1,700,000<br>\$393,662<br>\$1,500,000<br>\$1,600,000                                                                                                    | Contract Type<br>(All)<br>WA Rqsted By<br>Julie Rogers<br>William Dezern<br>Stephanie Wiggins<br>Stephanie Wiggins<br>Stephanie Wiggins                                                                                                    | VES<br>VES<br>WA PM<br>Natalie Cox<br>David Krause<br>Brandon Bilbrey<br>David Miller<br>Damen Ratliff<br>Damen Ratliff                                                                                                    | Use<br>nt Milestor                        | r Guidance                                                                        |   |
| WA<br>Rural Ser<br>WA Service<br>Center<br>ral Service<br>ter  | Service Center<br>vice Center<br>WA DD<br>ABL - 08<br>AMA - 04<br>CHS - 25                                     | Contract+WA<br>3691DP5105-8<br>3691DP5105-9<br>3691DP5101-4<br>3691DP5101-4<br>3691DP5102-12<br>1581DP5011-7<br>3691DP5098-3<br>3691DP5098-4                                                                                                    | K DD WA over<br>(All)<br>Firm Name   | Collapsib<br>Count of WA<br>13                                                                                                    | Total Am<br>\$22,273,1<br>htract+WA<br>Last Day To<br>Issue Work<br>6/30/2024<br>6/29/2024<br>6/29/2024<br>6/29/2024<br>6/29/2024<br>6/29/2024<br>11/6/2022                                                                                                    | Contract I<br>PS&E<br>Chrct Totl<br>Amt<br>\$10,000,000<br>\$10,000,000<br>\$10,000,000<br>\$10,000,000<br>\$10,000,000<br>\$10,000,000<br>\$10,000,000                                                                                                    | Discipline<br>WA Totl Amt<br>\$2,054,647<br>\$682,370<br>\$1,700,000<br>\$393,662<br>\$1,500,000<br>\$3,1600,000<br>\$3,50,000                                                                                                    | Contract Type<br>(Ai)<br>WA Rqsted By<br>Julie Rogers<br>William Dezern<br>Stephanie Wiggins<br>Stephanie Wiggins<br>Stephanie Wiggins<br>Ryan Reid                                                                                                    | WA PM<br>Natalie Cox<br>David Krause<br>Brandon Bilbrey<br>David Miller<br>Damen Ratilff<br>Ryan Reid                                                                                                    | Use<br>nt Milestor<br>12<br>6             | r Guidance<br>r Guidance<br>38<br>39<br>33                                        |   |
| WA<br>Rural Ser<br>WA Service<br>Center<br>ral Service<br>tter | Service Center<br>vice Center<br>WA DD<br>ABL - 08<br>AMA - 04<br>CHS - 25                                     | Xter V/A<br>(A1)<br>Contract+WA<br>3691DP5105 - 8<br>3691DP5105 - 9<br>3691DP5102 - 12<br>1581DP5018 - 3<br>3691DP5098 - 3<br>3691DP5098 - 3<br>3691DP5098 - 4<br>1581DP5098 - 4                                                                                                    | KDD W/A over<br>((Al))<br>Firm Name  | Collapsib<br>Count of WA<br>13<br>50 days Con<br>(AII)<br>Contract Discipline<br>PS&E<br>PS&E<br>PS&E<br>PS&E<br>PS&E<br>PS&E<br>PS&E<br>PS&E | Last Day To<br>Issue Work<br>6/30/2024<br>6/29/2024<br>6/29/2024<br>6/29/2024<br>6/29/2024<br>2/2/2023<br>6/19/2024<br>11/8/2022<br>2/4/2023                                                                                                    | Contract 1 PSRE Contract 1 PSRE Cntrcc Totl Amt \$10,000,000 \$10,000,000 \$10,00                                                                                                    | Discipline<br>WA Totl Amt<br>\$2,054,647<br>\$682,370<br>\$1,700,000<br>\$3,1,600,000<br>\$1,600,000<br>\$5,048,500                                                                                                    | Contract Type<br>(All)<br>WA Rqsted By<br>Julie Rogers<br>William Dezern<br>Stephanie Wiggins<br>Stephanie Wiggins<br>Stephanie Wiggins<br>Stephanie Wiggins<br>Charles B Steed                                                                                                    | WA PM<br>Natalie Cox<br>David Krause<br>Brandon Bilbrey<br>David Miller<br>Damen Ratliff<br>Damen Ratliff<br>Ryan Reid<br>Ryan Reid                                                                                                    | Use<br>Int Mileston                       | r Guidance<br>ne<br>36<br>39<br>33<br>33<br>4<br>26                               |   |
| WA<br>Rural Ser<br>WA Service<br>Center<br>'al Service<br>iter | Service Center<br>vice Center<br>WA DD<br>ABL - 08<br>AMA - 04<br>CHS - 25<br>ODA - 06                         | Nor         W// (All)           Contract+WA         3691DP5105-8           3691DP5105-8         3691DP5102-12           3691DP5102-12         1581DP5011-7           3691DP5098-3         3681DP5094-4           1581DP5010-7         1591DP5022-8                                            | KDD WA over<br>(All)<br>Firm Name    | Collapsib<br>Count of WA<br>13                                                                                                    | Total Am<br>\$22,273,1:<br>httact+WA<br>Last Day To<br>Issue Work<br>6/30/2024<br>6/30/2024<br>6/30/2024<br>6/30/2024<br>6/30/2024<br>6/30/2024<br>6/30/2024<br>6/30/2024<br>6/30/2024<br>2/2/023<br>2/24/2023<br>2/24/2023                                                                                                    | Contract 1<br>PS&E<br>Contract 1<br>PS&E<br>Cntrcct Totl<br>Amt<br>\$10,000,000<br>\$10,000,000<br>\$10,000,000<br>\$10,000,000<br>\$10,000,000<br>\$10,000,000<br>\$10,000,000<br>\$10,000,000<br>\$10,000,000<br>\$10,000,000                                                                                                    | Discipline<br>WA Totl Amt<br>\$2,054,647<br>\$682,3700<br>\$1,700,000<br>\$393,662<br>\$1,600,000<br>\$3,600,000<br>\$3,000,000                                                                                                    | Contract Type<br>(All)<br>WA Rqsted By<br>Julie Rogers<br>William Dezern<br>Stephanie Wiggins<br>Stephanie Wiggins<br>Stephanie Wiggins<br>Stephanie Wiggins<br>Ryan Reid<br>Charles B Steed<br>Joe Villalobos                                                                                | VES<br>VAT PM<br>Natalie Cox<br>David Krause<br>Brandon Bilbrey<br>David Miller<br>Damen Ratilff<br>Damen Ratilff<br>Ryan Reid<br>Ryan Reid<br>Ryan Reid<br>Ryan Reid                                                                                | Use<br>Int Milestor                       | Guidance     r Guidance     38     39     33     33     4 26                      |   |
| WA<br>Rural Ser<br>WA Service<br>Center<br>ral Service<br>ter  | Service Center<br>vice Center<br>WA DD<br>ABL - 08<br>AMA - 04<br>CHS - 25<br>ODA - 06<br>SJT - 07             | Contract+WA<br>3691DP5105-8<br>3691DP5105-9<br>3691DP5101-4<br>3691DP5002-12<br>1581DP5011-7<br>3691DP50098-3<br>3681DP50094-4<br>1581DP5010-7<br>1581DP5012-8<br>3691DP5100-3                                                                                                    | K DD WA over<br>(All)<br>Firm Name   | Collapsib<br>Count of WA<br>13<br>50 days Co<br>(AII)<br>Contract Discipline<br>PS&E<br>PS&E<br>PS&E<br>PS&E<br>PS&E<br>PS&E<br>PS&E<br>PS&E  | Last Day To<br>Last Day To<br>Last D | Contract 1<br>PSAE<br>Contract 701<br>Amt<br>\$10,000,000<br>\$10,000,000<br>\$10,000,000<br>\$10,000,000<br>\$10,000,000<br>\$10,000,000<br>\$10,000,000<br>\$10,000,000<br>\$10,000,000<br>\$10,000,000<br>\$10,000,000<br>\$10,000,000                                                                                                    | Discipline<br>WA Totl Amt<br>\$2,054,647<br>\$682,370<br>\$1,700,000<br>\$339,662<br>\$1,500,000<br>\$350,000<br>\$350,000<br>\$300,000<br>\$350,000<br>\$350,000<br>\$350,000<br>\$350,000<br>\$350,000<br>\$350,000<br>\$350,000<br>\$350,000<br>\$350,000<br>\$350,000<br>\$350,000<br>\$350,000<br>\$350,000<br>\$350,000<br>\$350,0000<br>\$350,0000<br>\$350,0000<br>\$350,0000<br>\$350,0000<br>\$350,00000<br>\$350,00000<br>\$350,000000<br>\$350,00000000000000000000000000000000000 | Contract Type<br>(All)<br>WA Rqsted By<br>Julie Rogers<br>William Dezern<br>Stephanie Wiggins<br>Stephanie Wiggins<br>Stephanie Wiggins<br>Stephanie Wiggins<br>Ryan Reid<br>Charles B Steed<br>Joe Villaiobos<br>Nicholas J Greenly                                                          | VKES<br>VAT PM<br>Natalie Cox.<br>David Krause<br>Brandon Bilbrey<br>Dawid Miller<br>Damen Ratliff<br>Damen Ratliff<br>Ryan Reid<br>Ryan Reid<br>Joe Villalobos<br>Nicholas J Greeniv                                                                | Use<br>nt Milestor<br>12<br>6<br>12       | Cuidance<br>r Guidance<br>38<br>39<br>33<br>4<br>26                               |   |
| WA<br>Pural Service<br>Center<br>ral Service<br>nter           | Service Center<br>vice Center<br>WA DD<br>ABL - 08<br>AMA - 04<br>CHS - 25<br>ODA - 06<br>SJT - 07             | March         March           3691DP5105-8         3691DP5105-9           3691DP5105-9         3691DP5102-12           1581DP5012-41         3691DP502-12           1581DP5012-7         3691DP5012-8           1581DP5012-8         3691DP5102-3           3691DP5012-3         3691DP5012-3 | LD WA over<br>(All)<br>Firm Name     | Collapsib<br>Count of WA<br>13<br>50 days Con<br>Contract Discipline<br>PS&E<br>PS&E<br>PS&E<br>PS&E<br>PS&E<br>PS&E<br>PS&E<br>PS&E          | Last Day To<br>Kast Day To<br>Last Day To<br>Issue Work<br>6/30/2024<br>6/30/2024<br>6/30/2024<br>6/29/2024<br>6/29/2024<br>6/29/2024<br>2/2/2023<br>2/24/2023<br>2/24/2023<br>2/24/2023<br>7/14/2024<br>6/29/2024                                                                                                    | Contract 1 PS&E Contract 1 PS&E Cntrcc Totl Amt \$10,000,000 \$10,000,000 \$10,00                                                                                                    | Discipline<br>WA Totl Amt<br>\$2,054,647<br>\$682,370<br>\$1,700,000<br>\$393,662<br>\$1,500,000<br>\$3,660,000<br>\$3,600,000<br>\$5,048,500<br>\$1,000,000<br>\$1,000,000<br>\$1,000,000                                                                                                    | Contract Type<br>(All)<br>WA Rqsted By<br>Julie Rogers<br>William Dezern<br>Stephanie Wiggins<br>Stephanie Wiggins<br>Stephanie Wiggins<br>Stephanie Wiggins<br>Ryan Reid<br>Charles B Steed<br>Jee Villalobos<br>Nicholas J Greenly                                                          | VES<br>WA PM<br>Natalie Cox<br>David Krause<br>Brandon Bilbrey<br>David Miller<br>Damen Ratilff<br>Damen Ratilff<br>Ryan Reid<br>Ryan Reid<br>Ryan Reid<br>Joe Villalobos<br>Nicholas J Greenly<br>Thomas Gatlin                                     | Use<br>nt Milestor<br>12<br>6<br>12       | Guidance     r Guidance     s     38     39     33     3     3     4     26     4 |   |
| WA<br>Rural Ser<br>WA Service<br>Center<br>ral Service<br>nter | Service Center<br>vice Center<br>WA DD<br>ABL - 08<br>AMA - 04<br>CHS - 25<br>ODA - 06<br>SJT - 07<br>WFS - 03 | Nor (AII)<br>Contract+WA<br>3691DP5105-8<br>3691DP5105-8<br>3691DP5105-9<br>3691DP5102-12<br>1581DP5011-7<br>3691DP5094-4<br>1581DP5094-4<br>1581DP5094-4<br>1581DP5010-7<br>1581DP5012-8<br>3691DP5100-3<br>3691DP5102-11<br>3691DP5102-11                                                   | KDD WA over<br>(All)<br>Firm Name    | Collapsib<br>Count of WA<br>13                                                                                                    | Total Am<br>\$22,273,1:<br>httact+WA<br>Last Day To<br>Issue Work<br>6/30/2024<br>6/30/2024<br>6/30/2024<br>6/30/2024<br>6/30/2024<br>6/30/2024<br>2/2/2023<br>6/15/2024<br>11/8/2022<br>2/4/2023<br>7/14/2024<br>6/29/2024                                                                                                    | Contract 1<br>PS&E<br>Contract 1<br>PS&E<br>Chrict Totl<br>Ann<br>\$10,000,000<br>\$10,000,000<br>\$10 | Discipline<br>WA Totl Amt<br>\$2,054,647<br>\$682,370<br>\$1,700,000<br>\$393,662<br>\$1,600,000<br>\$1,600,000<br>\$350,000<br>\$1,000,000<br>\$1,000,000<br>\$1,000,000<br>\$1,292,524                                                                                                    | Contract Type<br>(AI)<br>WA Rqsted By<br>Julie Rogers<br>William Dezern<br>Stephanie Wiggins<br>Stephanie Wiggins<br>Stephanie Wiggins<br>Ryan Reid<br>Charles B Steed<br>Joe Villalobos<br>Nicholas J Greenly<br>Nicholas J Greenly<br>Krista Moreira                                        | VES<br>VES<br>VATABLE Cox<br>David Krause<br>Brandon Bilbrey<br>David Miller<br>Damen Ratliff<br>Damen Ratliff<br>Ryan Reid<br>Ryan Reid<br>Ryan Reid<br>Joe Villalobos<br>Nicholas J Greenly<br>Thomas Gatlin<br>Krista Moreira                     | Use<br>Int Mileston<br>12<br>6<br>12      | (i)<br>r Guidance<br>138<br>39<br>33<br>39<br>33<br>4<br>26                       |   |
| WA<br>Rural Ser<br>WA Service<br>Center<br>ral Service<br>nter | Service Center<br>vice Center<br>WA DD<br>ABL - 08<br>AMA - 04<br>CHS - 25<br>ODA - 06<br>SJT - 07<br>WFS - 03 | Atter WA<br>(A1)<br>Contract+WA<br>3691DP5105 - 8<br>3691DP5105 - 9<br>3691DP5102 - 12<br>1591DP5001 - 7<br>3691DP5003 - 3<br>3691DP5003 - 3<br>3691DP5101 - 3<br>3691DP5101 - 3<br>3691DP5101 - 3<br>3691DP5101 - 3<br>3691DP5102 - 11<br>020DP5006 - 3                                      | KDD W/A over<br>(AII)<br>Firm Name   | Collapsib<br>Count of WA<br>13<br>50 days Co<br>(A)<br>Contract Discipline<br>PS&E<br>PS&E<br>PS&E<br>PS&E<br>PS&E<br>PS&E<br>PS&E<br>PS&E    | Last Day To<br>Issue Work<br>6/30/2024<br>6/30/2024<br>6/30/2024<br>6/29/2024<br>6/29/2024<br>6/19/2024<br>11/8/2022<br>2/24/2023<br>2/24/2023<br>2/24/2023<br>2/24/2024<br>6/29/2024<br>6/29/2024<br>6/29/2024<br>6/29/2024<br>6/29/2024                                                                                                    | Contract<br>PSRE<br>Contract 1<br>PSRE<br>Cntrect Tot<br>Amt<br>\$10,000,000<br>\$10,000,000<br>\$10,0 | VA Totl Amt<br>\$2,054,647<br>\$682,370<br>\$1,700,000<br>\$339,662<br>\$1,500,000<br>\$1,600,000<br>\$1,600,000<br>\$1,000,000<br>\$1,493<br>\$4,000,000<br>\$1,129,524                                                                                                    | Contract Type<br>(All)<br>WA Rqsted By<br>Julie Rogers<br>William Dezern<br>Stephanie Wiggins<br>Stephanie Wiggins<br>Stephanie Wiggins<br>Stephanie Wiggins<br>Ryan Reid<br>Charles B Steed<br>Joe Villalobos<br>Nicholas J Greenly<br>Nicholas J Greenly<br>Kirksta Moreira<br>Kyle P Porot | VES<br>VAT PM<br>Natalie Cox<br>David Krause<br>Brandon Bilbrey<br>David Miller<br>Damen Ratliff<br>Damen Ratliff<br>Ryan Reid<br>Joe Villalobos<br>Nicholas J Greenly<br>Thomas Gatlin<br>Krista Moreira<br>Kyle Porot                              | Use<br>Int Mileston<br>12<br>6<br>12<br>9 | Ci)<br>r Guidance<br>ne<br>38<br>39<br>33<br>33<br>4<br>26<br>4                   |   |
| WA<br>Rural Ser<br>WA Service<br>Center<br>ral Service<br>nter | Service Center<br>wice Center<br>WA DD<br>ABL - 08<br>AMA - 04<br>CHS - 25<br>ODA - 06<br>SJT - 07<br>WFS - 03 | Ater<br>Contract+WA<br>3691DP5105-8<br>3691DP5105-9<br>3691DP5102-4<br>3691DP5102-12<br>1581DP5011-4<br>1581DP5010-7<br>1581DP502-8<br>3691DP5100-3<br>3691DP5101-3<br>3691DP5102-11<br>0201DP5006-3                                                                                          | LD WA over<br>(Al)<br>Firm Name      | Collapsib<br>Count of WA<br>13<br>50 days Cor<br>(A)<br>Contract Discipline<br>PS&E<br>PS&E<br>PS&E<br>PS&E<br>PS&E<br>PS&E<br>PS&E<br>PS&E   | Last Day To<br>Kast Day To<br>Last Day To<br>Last                                                                                                    | Contract<br>PS&E<br>Contract 1<br>PS&E<br>Cntrct Totl<br>Amt<br>\$10,000,000<br>\$10,000,000<br>\$10,0 | Discipline<br>WA Totl Amt<br>\$2,054,647<br>\$682,370<br>\$1,700,000<br>\$3,00,000<br>\$3,060,000<br>\$5,048,500<br>\$1,000,000<br>\$1,000,000<br>\$1,000,000<br>\$1,129,524<br>\$2,000,000                                                                                                    | Contract Type<br>(Ali)<br>WA Rqsted By<br>Julie Rogers<br>William Dezern<br>Stephanie Wiggins<br>Stephanie Wiggins<br>Stephanie Wiggins<br>Stephanie Wiggins<br>Ryan Reid<br>Charles B Steed<br>Joe Villalobos<br>Nicholas J Greenly<br>Nicholas J Greenly<br>Krista Moreira<br>Kyle J Poirot | VES<br>VAT PM<br>Natalie Cox<br>David Krause<br>Brandon Bilbrey<br>David Miller<br>Damen Ratilff<br>Damen Ratilff<br>Ryan Reid<br>Ryan Reid<br>Ryan Reid<br>Joe Villalobos<br>Nicholas J Greenly<br>Thomas Gatlin<br>Krista Moreira<br>Kyle J Poirot | Use<br>Int Milestor                       | (i)<br>r Guidance<br>18<br>39<br>33<br>39<br>33<br>4<br>26<br>4                   |   |

#### **Contract Utilization Tracker (CUT) Tableau Dashboard**

|                        | PS                    |    |               |             |                    | Expand              | able Cont                 | tract Utili                         | zation Tracker                  |             |   |                                          | Months to Issue Wr                                                                                 |
|------------------------|-----------------------|----|---------------|-------------|--------------------|---------------------|---------------------------|-------------------------------------|---------------------------------|-------------|---|------------------------------------------|----------------------------------------------------------------------------------------------------|
|                        | $\bigcirc$            | )  | Export to     | Excel       |                    | Total Ava<br>\$1,94 | ilable Amount<br>43.78M   | Avg Available <sup>o</sup><br>51.2% | % Count of WA Requests<br>2,442 |             | i | % Available<br><20%<br>20% - 60%<br>>60% | <ul> <li>6-19 months</li> <li>20-29 months</li> <li>30-36 months</li> <li>&gt;36 months</li> </ul> |
| Contract<br>Discipline | Contract SVC          | DD | Procu<br>Wave | Proc<br>SVC | Contract<br>Number | Count<br>of WA      | Last Day To<br>Issue Work | WA Assignment<br>Process            |                                 |             |   |                                          |                                                                                                    |
| Architecture           | Service Center for    | 38 | FY20, W1      | DIV         | 380IDP8001         | 5                   | 6/19/2024                 | Rotation                            | 44.8%                           | \$1,793,821 |   | 19                                       |                                                                                                    |
|                        | Divisions             |    |               |             | 380IDP8002         | 4                   | 6/30/2024                 | Rotation                            | 61.9%                           | \$2,477,801 |   | 19                                       |                                                                                                    |
|                        |                       |    |               |             | 3801DP8003         | 2                   | 6/15/2024                 | Rotation                            | 23.7%                           | \$948,563   |   | 19                                       |                                                                                                    |
|                        |                       |    |               |             | 380IDP8004         | 1                   | 7/21/2024                 | Rotation                            | 37.5%                           | \$1,498,177 |   | 20                                       |                                                                                                    |
|                        |                       |    |               |             | 380IDP8005         | 4                   | 7/21/2024                 | Rotation                            | 60.2%                           | \$2,409,277 |   | 20                                       |                                                                                                    |
|                        |                       |    |               |             | 380IDP8006         | 4                   | 5/15/2024                 | Rotation                            | 61.3%                           | \$2,453,890 |   | 18                                       |                                                                                                    |
|                        |                       |    |               |             | 3801DP8007         | 3                   | 6/11/2024                 | Rotation                            | 66.6%                           | \$2,665,686 |   | 19                                       |                                                                                                    |
|                        |                       |    |               |             | 380IDP8008         | 4                   | 7/15/2024                 | Rotation                            | 42.496                          | \$1,696,224 |   | 20                                       |                                                                                                    |
|                        |                       |    |               |             | 380IDP8009         | 2                   | 7/21/2024                 | Rotation                            | 56.5%                           | \$2,261,602 |   | 20                                       |                                                                                                    |
|                        |                       |    | FY21, W4      | DIV         | 381IDP8001         | 4                   | 11/16/2025                | Rotation                            | 14.9%                           | \$1,343,411 |   |                                          | 36                                                                                                 |
|                        |                       | 47 | FY19, W3      | DIV         | 479IDP8001         | 4                   | 11/6/2023                 | Rotation                            | 26.8%                           | \$402,374   |   | 12                                       |                                                                                                    |
|                        |                       |    |               |             | 479IDP8002         | 2                   | 10/27/2023                | Rotation                            | 44.4%                           | \$666,688   |   | 11                                       |                                                                                                    |
|                        |                       |    |               |             | 479IDP8003         | 7                   | 12/16/2023                | Rotation                            | 58.0%                           | \$870,251   |   | 13                                       |                                                                                                    |
| BRG On/Off             | Dallas Service Center | 18 | FY18, W2      | USC         | 368IDP5068         | 9                   | 1/22/2023                 | Tier Review                         | 37.5%                           | \$1,875,992 |   | 2                                        |                                                                                                    |
| Replacement            |                       |    |               |             | 368IDP5072         | 5                   | 1/31/2023                 | Tier Review                         | 7.096                           | \$347,804   |   | 2                                        |                                                                                                    |
|                        |                       |    | FY20, W3      | DAL         | 360IDP5083         | 1                   | 1/6/2025                  | Tier Review                         | 64.8%                           | \$1,943,433 |   | 26                                       |                                                                                                    |
|                        |                       |    |               |             | 360IDP5084         | I                   | 12/23/2024                | Tier Review                         | 100.0%                          | \$3,000,000 |   | 25                                       |                                                                                                    |
|                        |                       |    |               |             | 360IDP5086         | 1                   | 2/3/2025                  | Tier Review                         | 67.4%                           | \$2,021,153 |   | 27                                       |                                                                                                    |
|                        |                       |    |               |             | 360IDP5090         | 1                   | 2/9/2025                  | Tier Review                         | 11.4%                           | \$343,209   |   | 27                                       |                                                                                                    |

- Slide button to Green and select filters
- Long form dashboard displays contract level by discipline in the primary view WA detail view
- Scroll down to view WA details

#### **Dashboard for CCU-Contract Utilization Tracker (CUT)**

| 5 C C                                     | 🖯 Da | ta Details | ाति Alex    | v: Original        |                |                             |                          |                          |                        |                             |                       | ⊚ Wa                           | tch + 🗘 🖵 י                                  | • 🖸 |
|-------------------------------------------|------|------------|-------------|--------------------|----------------|-----------------------------|--------------------------|--------------------------|------------------------|-----------------------------|-----------------------|--------------------------------|----------------------------------------------|-----|
| <b>PEPS</b>                               |      |            |             |                    |                | Expandabl                   | e Contract               | Utilizatior              | Tracker                |                             |                       |                                | Months to Issue Wrk                          |     |
| Discipline<br>(All)                       |      | Ð          | xport (     | o Excel            |                | Total Available<br>\$1,952. | e Amount Avg<br>62M      | Available% Coun<br>51.5% | t of WA Requests 2,442 |                             | í                     | % Available                    | <6 months<br>6-19 months<br>20-29 months     |     |
| Contract SVC<br>(A0)                      | DD   | Procu      | Proc<br>SVC | Contract<br>Number | Count<br>of WA | Last Day To<br>Issue Work   | WA Assignment<br>Process | Firm Name                |                        |                             |                       | 20% - 60%<br>>60%              | 30-36 months                                 |     |
| DD                                        | 38   | FY20, W1   | DIV         | 380IDP8001         | 5              | 6/19/2024                   | Rotation                 |                          |                        | 45.6%                       | \$1,823,821           |                                | 21                                           |     |
| (AII)                                     |      |            |             | 380IDP8002         | 4              | 6/30/2024                   | Rotation                 |                          |                        | 61.9%                       | \$2,477,801           |                                | 21                                           |     |
| Count of WA                               |      |            |             | 380IDP8003         | 2              | 6/15/2024                   | Rotation                 |                          | 23.7                   | 96                          | \$948,563             |                                | 21                                           |     |
| (AII) -                                   | J    |            |             | 380IDP8004         | 1              | 7/21/2024                   | Rotation                 |                          | 3                      | 7.596                       | \$1,498,177           |                                | 22                                           |     |
| WA Assignment Process                     |      |            |             | 3801DP8005         | 4              | 7/21/2024                   | Rotation                 |                          |                        | 60.2%                       | \$2,409,277           |                                | 22                                           |     |
| (AII)                                     | 1    |            |             | 380IDP8006         | 4              | 5/15/2024                   | Rotation                 |                          |                        | 61.3%                       | \$2,453,890           |                                | 20                                           |     |
|                                           |      |            |             | 380IDP8007         | 2              | 6/11/2024                   | Rotation                 |                          |                        | 66.6%                       | \$2,665,686           |                                | 21                                           |     |
| WA Status                                 |      |            |             | 380IDP8008         | 4              | 7/15/2024                   | Rotation                 |                          |                        | 66.7%                       | \$2,666,479           |                                | 22                                           |     |
| (Multiple values)                         |      |            |             | 380IDP8009         | 2              | 7/21/2024                   | Rotation                 |                          |                        | 56.5%                       | \$2,261,602           |                                | 22                                           |     |
| Preliminary?                              |      | FY21, W4   | DIV         | 381IDP8001         | 4              | 11/16/2025                  | Rotation                 |                          | . 0.1%                 |                             | \$13,229              |                                | 38                                           |     |
| (All) -                                   | 47   | FY19, W3   | DIV         | 479IDP8001         | 4              | 11/6/2023                   | Rotation                 |                          | 26.8                   | 396                         | \$402,374             |                                | 14                                           |     |
| Prime Firm?                               | 1    |            |             | 479IDP8002         | 2              | 10/27/2023                  | Rotation                 |                          |                        | 44.4%                       | \$666,688             |                                | 13                                           |     |
| Y                                         |      |            |             | 479IDP8003         | 7              | 12/16/2023                  | Rotation                 |                          |                        | 60.3%                       | \$905,134             |                                | 15                                           |     |
| Firm Name                                 | 18   | FY18, W2   | USC         | 368IDP5068         | 9              | 1/22/2023                   | Tier Review              |                          | 3                      | 7.5%                        | \$1,875,992           |                                | 4                                            |     |
| (All)                                     |      |            |             | 368IDP5072         | 5              | 1/31/2023                   | Tier Review              |                          | 13.696                 |                             | \$677,760             |                                | 4                                            |     |
|                                           |      | FY20, W3   | DAL         | 360IDP5083         | 1              | 1/6/2025                    | Tier Review              |                          |                        | 64.8%                       | \$1,943,433           |                                | 28                                           |     |
| Contract Nbr                              |      |            |             | 360IDP5084         | 0              | 12/23/2024                  | Tier Review              |                          |                        | 100.0%                      | \$3,000,000           |                                | 27                                           |     |
| (All)                                     |      |            |             | 360IDP5086         | 1              | 2/3/2025                    | Tier Review              |                          |                        | 67.4%                       | \$2,021,153           |                                | 29                                           |     |
| Able to Issue Work                        |      |            |             | 360IDP5090         | 1              | 2/9/2025                    | Tier Review              |                          | 11.4%                  |                             | \$343,209             |                                | 29                                           |     |
| Yes 🔻                                     | 24   | FY19, W4   | ELP         | 369IDP5120         | 4              | 4/9/2024                    | Tier Review              |                          | 3.4%                   |                             | \$123,655             |                                | 19                                           |     |
| Contract Type                             |      |            |             | 369IDP5121         | 4              | 4/9/2024                    | Tier Review              |                          |                        | 56.6%                       | \$2,036,809           |                                | 19                                           |     |
| ID 🚽                                      |      |            |             | 369IDP5124         | 4              | 4/9/2024                    | Tier Review              |                          | 11.796                 |                             | \$409,203             |                                | 19                                           |     |
| Available Amt                             | 00   | EV30 11/3  | D.41        | COLDBEARE          | A              | 10/0/1001                   | T1 0                     |                          | 16 404                 |                             | 1 400 513             | -                              | 77                                           |     |
| (All) •<br>Months to Issue Wrk<br>(All) • |      |            |             | X                  | /iew W/        | A Details By                | Selecting Any            | Content in the V         | Per<br>iew Above As A  | rcent Available<br>A Filter | Available Preliminary | Amount<br>Rqst to Ex<br>? 90da | Avg Months to Issue Wor<br>ec or Today<br>ys | k   |
|                                           | 10   |            |             |                    |                |                             |                          |                          |                        |                             |                       |                                | •                                            |     |

### Monthly Reports Issued by CCU to Districts, Divisions & Service Centers

#### Monthly Report 1 of 3

- *"Remaining Contract Capacity by Discipline"*
- Data Source: CUT (data refresh every hour)
  - Disciplines Reported: 32
  - > Metrics are applied where applicable
  - Trends are progressing downward in all areas
    - ✓ September 2021: \$2.492B (Unadjusted) before metrics identified
    - ✓ October 2022: \$1.944 B (Unadjusted) or \$1.699B (Adjusted)
    - ✓ Represents a *21.96% reduction* (rounded) in capacity over the past year

> Are there fluctuations?

#### **Discipline Workbook Tab**

- Export the results into Excel, reformat and produce individual workbook tabs
- Discipline Workbook Tab (*ex: Engineering, Other*)

| Contract Discipline | Contract SVC                 | DD Procu Wave   | Proc SVC | Contract Number | Count of V | VA Last Day To Issue Work        | WA Assignment Process | Cntrct Exec | Cntrct Term D | Mths to Issue Wrl | Cntrct Totl Amt   | Percent Available | Remaining Available Balance |
|---------------------|------------------------------|-----------------|----------|-----------------|------------|----------------------------------|-----------------------|-------------|---------------|-------------------|-------------------|-------------------|-----------------------------|
| Engineering Other   | Houston Service Center       | 12 FY20, W2     | USC      | 360IDP5055      | 3          | 8/7/2024                         | Tier Review           | 8/7/2020    | 8/7/2025      | 23                | \$10,000,000      | 17.2%             | \$1,719,731.72              |
| Engineering Other   | Houston Service Center       | FY21, W4        | HOU      | 121IDP5009      | 2          | 12/20/2025                       | Tier Review           | 12/20/20/1  | 12/20/2026    | 39                | \$3,500,000       | 100.0%            | \$3,500,000.00              |
| Engineering Other   | Houston Service Center       |                 |          | 121IDP5010      | 2          | 11/16/2025                       | Tier Review           | 11/16/2021  | 11/16/2026    | 38                | \$3,500,000       | 91.2%             | \$3,192,797.77              |
| Engineering Other   | Service Center for Divisions | s 48 FY19, W4   | DIV      | 489IDP5009      | 1          | 3/27/2024                        | Rotation              | 3/27/2020   | 3/27/2025     | 18                | \$3,000,000       | 92.0%             | \$2,759,744.00              |
| Engineering Other   | Service Center for Divisions | S               |          | 489IDP5010      | 2          | 4/15/2024                        | Rotation              | 4/15/2020   | 4/15/2025     | 19                | \$3,000,000       | 61.6%             | \$1,846,705.81              |
| Engineering Other   | Service Center for Divisions | s FY22, W2      | DIV      | 482IDP5001      | 1          | 6/24/2026                        | Rotation              | 6/24/2022   | 6/24/2027     | 45                | \$3,000,000       | 70.4%             | \$2,110,555.74              |
| Engineering Other   | Service Center for Divisions | s 58 FY20, W3   | DIV      | 580IDP5001      | 2          | 9/30/2024                        | Rotation              | 10/7/2020   | 9/30/2025     | 24                | \$5,000,000       | 74.6%             | \$3,732,060.19              |
| Engineering Other   | Service Center for Divisions | s 82 FY22, W2   | DIV      | 822IDP5001      | 1          | 4/27/2025                        | Rotation              | 4/27/2022   | 4/26/2027     | 31                | \$500,000         | 45.2%             | \$225,817.17                |
| Engineering Other   | Service Center for Divisions | S               |          | 822IDP5002      | 1          | 4/20/2026                        | Rotation              | 4/20/2022   | 4/20/2027     | 43                | \$500,000         | 41.0%             | \$204,919.08                |
| Engineering Other   | Service Center for Divisions | s 88 FY18, W3   | DIV      | 888IDP5008      | 5          | 9/10/2022                        | Rotation              | 9/10/2018   | 9/10/2023     | 0                 | \$1,000,000       | 60.3%             | \$602,500.00                |
| Engineering Other   | Service Center for Divisions | s FY19, W3      | DIV      | 889IDP5032      | 5          | 10/9/2023                        | Tier Review           | 10/9/2019   | 9/30/2024     | 13                | \$2,500,000       | 41.1%             | \$1,027,010.79              |
| Engineering Other   | Service Center for Divisions | S               |          | 889IDP5033      | 8          | 10/9/2023                        | Tier Review           | 10/9/2019   | 9/30/2024     | 13                | \$2,500,000       | 44.0%             | \$1,099,903.94              |
| Engineering Other   | Service Center for Divisions | s FY21, W3      | DIV      | 881IDP5005      | 2          | 8/12/2025                        | Tier Review           | 8/12/2021   | 8/12/2025     | 35                | \$3,000,000       | 73.3%             | \$2,199,154.31              |
| Engineering Other   | Service Center for Divisions | S               |          | 881IDP5006      | 0          | 9/17/2025                        | Tier Review           | 9/17/2021   | 9/1772026     | 36                | \$3,000,000       | 100.0%            | \$3,000,000.00              |
| Engineering Other   | Urban Service Center         | 36 FY20, W2     | USC      | 360IDP5056      | 3          | 8/12/2024                        | Tier Review           | 8/12/2020   | 8/12/2025     | 23                | \$10,000,000      | 31.6%             | \$3,162,092.97              |
|                     |                              |                 |          |                 |            |                                  |                       |             |               |                   |                   |                   |                             |
|                     | Actual                       |                 |          | 15              |            |                                  |                       |             |               | U                 | nadjusted Actua   | al                | \$30,382,993.49             |
|                     | Contracts with Insuf         | ficient Funde   |          | 0               |            | Engineering Other                | <u> </u>              |             |               | Contract          | s with Insufficio | unt Funde         | 0                           |
|                     | conducts with insur          | neienerunus     |          |                 |            | Marine_Att                       | e.Inventor            |             |               | Contract          | 5 with mouther    | incrunus          | Ŭ                           |
| <b>X</b>            | Contracts with Pla           | ceholders       |          | 3               |            | achment C.docx                   | v.Attach C.docx       |             | Z             | Contra            | cts with Placeho  | olders            | \$3,100,000.00              |
|                     |                              |                 |          |                 |            |                                  |                       |             |               |                   |                   |                   |                             |
|                     | Contracts Terminate          | FY22, 23 & 24   |          | 0               |            |                                  |                       |             |               | Contracts         | Terminate FY2     | 2, 23 & 24        | 0                           |
|                     |                              |                 |          |                 |            | 82-                              | 88.BridgeRehab.At     |             |               |                   |                   |                   |                             |
|                     | Remainir                     | ng Contracts    |          | 11              |            | Mock.RiskAnalysi<br>s.Attachment | tachment C.doc        |             |               |                   | Adjusted Actual   |                   | \$26,680,493.49             |
|                     |                              |                 |          |                 |            |                                  |                       |             |               |                   |                   |                   |                             |
|                     | Contract Roll                | -Off This Month |          | 1               |            |                                  |                       |             |               | Contract Roll-    | Off This Month    |                   | \$602,500.00                |

#### Summary Table for Remaining Capacity by Discipline

Summary Table of Contracts (32 disciplines) with Metrics applied as applicable

|                           |                                          | Num                                  | iber of Cont                     | racis                              |                                     |                                 |
|---------------------------|------------------------------------------|--------------------------------------|----------------------------------|------------------------------------|-------------------------------------|---------------------------------|
|                           |                                          |                                      |                                  |                                    |                                     |                                 |
| Discipline                | Contracts<br>Teminating FY22,<br>23 & 24 | Contracts with<br>Insufficient Funds | Contracts<br>with<br>Placeholder | Contract<br>Roll-Off<br>This Month | Contracts<br>with No<br>Adjustments | Total<br>Number of<br>Contracts |
| Architecture-DIV          | Metric Not Applied                       | 0                                    | 2                                | 0                                  | 11                                  | 13                              |
| On_Off Bridge Replacement | 21                                       | 3                                    | 12                               | 0                                  | 14                                  | 50                              |
| Bridge Inspection-DIV     | Metric Not Applied                       | 0                                    | 0                                | 0                                  | 0                                   | 0                               |
| Stand-Alone Bridge Design | 0                                        | 0                                    | 1                                | 0                                  | 10                                  | 11                              |
| CEI                       | 15                                       | 17                                   | 18                               | 0                                  | 27                                  | 77                              |
| -                         |                                          |                                      |                                  |                                    |                                     |                                 |
| Grand Total               | 69                                       | 51                                   | 136                              | 10                                 | 507                                 | 773                             |

#### Summary Table for Remaining Available Capacity

| C.                        |                                                        |                                                       | Remaining Av                                            | ailable Capacity                |                                                   |                                                        |
|---------------------------|--------------------------------------------------------|-------------------------------------------------------|---------------------------------------------------------|---------------------------------|---------------------------------------------------|--------------------------------------------------------|
| Discipline                | Amount Due to<br>Contracts Teminating<br>FY22, 23 & 24 | Amount Due to<br>Contracts with<br>Insufficient Funds | Amount Due to<br>Contracts with a<br>Placeholder Amount | Contract Roll-Off<br>This Month | Amount Due to<br>Contracts with No<br>Adjustments | Total Amount of<br>Remaining Capacity by<br>Discipline |
| Architecture-DIV          | Metric Not Applied                                     | \$0.00                                                | \$1,670,000.00                                          | \$0.00                          | \$20,036,164.34                                   | \$21,706,164.34                                        |
| On_Off Bridge Replacement | \$39,488,923.93                                        | \$123,780.07                                          | \$18,308,166.00                                         | \$0.00                          | \$43,385,292.79                                   | \$101,306,162.79                                       |
| Bridge Inspection-DIV     | Metric Not Applied                                     | \$0.00                                                | \$0.00                                                  | \$0.00                          | \$0.00                                            | \$0.00                                                 |
| Stand-Alone Bridge Design | \$0.00                                                 | \$0.00                                                | \$100,000.00                                            | \$0.00                          | \$51,851,140.17                                   | \$51,951,140.17                                        |
| CEI                       | \$30,094,213.59                                        | \$1,330,545.89                                        | \$26,053,631.74                                         | \$0.00                          | \$115,385,616.85                                  | \$172,864,008.07                                       |
|                           |                                                        |                                                       |                                                         |                                 |                                                   |                                                        |
| Grand Total               | \$119,899,353.75                                       | \$2,609,592.02                                        | \$220,414,451.63                                        | \$4,125,952.42                  | \$1,635,387,510.16                                | \$1,982,436,859.98                                     |

#### Monthly Report 2 of 3

#### ALERT: Contracts with Zero WA

- Data Source: <u>Contract Utilization Tracker</u>
- Data Confirmed Using Tableau dashboard "Zero Committed WA" (updated monthly)
- > Run date: *November 1, 2022*
- Data fluctuates from month to month
  - Tracking began September 2021: 178 contracts for a capacity of \$783.7M (unadjusted)
  - ✓ End of October 2022: 84 contracts for a capacity of \$432,500,000 (unadjusted)

# ✓ Represents a 52.81% reduction in contracts and 44.81% reduction in capacity

#### Slide button to the right on the dashboard and apply filter "Count of WA" = Null or O

| <b>™</b> PE            | EPS            | 0  | E             | xport 1     | to Excel           | $\wedge$       | Expandabl<br>Total Available<br>\$19.001 | e <mark>Contrac</mark><br><sup>e Amount Avg</sup><br>M 100 | t Utilization Tra<br>Available% Count of WA<br>0.0% 0 | I <mark>CKE</mark><br>Requests | () %6 Av       | vailable<br>>60% | Months to Issue Wrk<br>30-36 months<br>>36 months |
|------------------------|----------------|----|---------------|-------------|--------------------|----------------|------------------------------------------|------------------------------------------------------------|-------------------------------------------------------|--------------------------------|----------------|------------------|---------------------------------------------------|
| Contract<br>Discipline | Contract SVC   | DD | Procu<br>Wave | Proc<br>SVC | Contract<br>Number | Count<br>of WA | Last Day To<br>Issue Work                | WA Assignment<br>Process                                   | Firm Name                                             |                                |                |                  |                                                   |
| PS&E                   | Dallas Service | 18 | FY21, W3      | DAL         | 181IDP5013         | 0              | 1/20/2026                                | Tier Review                                                |                                                       | 100.0%                         | \$7,           | .000,000         | 40                                                |
|                        | Center         |    |               |             | 181IDP5014         | 0              | 1/20/2026                                | Tier Review                                                |                                                       | 100.096                        | \$7,           | .000,000         | 40                                                |
|                        | Fort Worth Se  | 02 | FY20, W4      | FTW         | 020IDP5010         | 0              | 3/9/2025                                 | Tier Review                                                |                                                       | 100.0%                         | \$5,000,00     | 00               | 30                                                |
|                        |                |    |               |             |                    | $\cup$         |                                          |                                                            |                                                       | Percent Available              | Available Amou | nt               | Avg Months to Issue Work                          |

Confirm the data shows no placeholders by scrolling down to View WA Details.

✓ Export the results to Excel

✓ Analyze data, prepare individual workbook tabs by discipline and summarize

#### Data Dump into an Excel report (results are in a reformatted format)

|                        |                              |    |            |          |              | $\cap$      | $\bigcap$                 |                          |                           |                | $\frown$       |                               |                 |             | $\bigcap$                                       |
|------------------------|------------------------------|----|------------|----------|--------------|-------------|---------------------------|--------------------------|---------------------------|----------------|----------------|-------------------------------|-----------------|-------------|-------------------------------------------------|
| Contract Discipline    | Contract SVC                 | DD | Procu Wave | Proc SVC | Contract No. | Count of WA | Last Day To Issue<br>Work | WA Assignment<br>Process | Last Day to Issue<br>Work | Cntrct Exec Dt | Cntrct Term Dt | Months left to Issue a new WA | Cntrct Totl Amt | % Available | # of working days<br>from Contract<br>Execution |
| BRG On/Off Replacement | Rural Service Center         | 36 | FY20, W2   | USC      | 360IDP5102   | 0           | 8/27/2024                 | Tier Review              | 8/27/24                   | 8/27/2020      | 8/27/2025      | 21                            | \$5,000,000     | 100.0%      | 531                                             |
| Bridge Design          | Urban Service Center         | 36 | FY19, W4   | DIV      | 369IDP5080   | 0           | 11/26/2023                | Tier Review              | 11/26/23                  | 11/26/2019     | 11/26/2024     | 12                            | \$5,000,000     | 100.0%      | 707                                             |
| Bridge Design          | Urban Service Center         | 88 | FY19, W4   | DIV      | 369IDP5077   | 0           | 12/14/2023                | Tier Review              | 12/14/23                  | 12/14/2019     | 11/30/2024     | 13                            | \$5,000,000     | 100.0%      | 696                                             |
| Bridge Inspection      | Service Center for Divisions | 88 | FY22, W3   | DIV      | 882IDP5041   | 0           | 10/5/2025                 | Rotation                 | 10/5/25                   | 10/5/2022      | 10/4/2027      | 35                            | \$7,500,000     | 100.0%      | 19                                              |
| Bridge Inspection      | Service Center for Divisions | 88 | FY22, W3   | DIV      | 882IDP5042   | 0           | 10/14/2025                | Rotation                 | 10/14/25                  | 10/14/2022     | 10/12/2027     | 35                            | \$7,500,000     | 100.0%      | 12                                              |
| Bridge Inspection      | Service Center for Divisions | 88 | FY22, W3   | DIV      | 882IDP5044   | 0           | 10/5/2025                 | Rotation                 | 10/5/25                   | 10/5/2022      | 10/4/2027      | 35                            | \$7,500,000     | 100.0%      | 19                                              |
| Bridge Inspection      | Service Center for Divisions | 88 | FY22, W3   | DIV      | 882IDP5045   | 0           | 10/21/2025                | Rotation                 | 10/21/25                  | 10/21/2022     | 10/7/2027      | 35                            | \$7,500,000     | 100.0%      | 7                                               |
| Bridge Inspection      | Service Center for Divisions | 88 | FY22, W3   | DIV      | 882IDP5046   | 0           | 10/4/2025                 | Rotation                 | 10/4/25                   | 10/4/2022      | 10/4/2027      | 35                            | \$7,500,000     | 100.0%      | 20                                              |
| Bridge Inspection      | Service Center for Divisions | 88 | FY22, W3   | DIV      | 882IDP5048   | 0           | 10/11/2025                | Rotation                 | 10/11/25                  | 10/11/2022     | 10/4/2027      | 35                            | \$7,500,000     | 100.0%      | 15                                              |
| Bridge Inspection      | Service Center for Divisions | 88 | FY22, W3   | DIV      | 882IDP5050   | 0           | 10/21/2025                | Rotation                 | 10/21/25                  | 10/21/2022     | 10/7/2027      | 35                            | \$7,500,000     | 100.0%      | 7                                               |
| Bridge Inspection      | Service Center for Divisions | 88 | FY22, W3   | DIV      | 882IDP5051   | 0           | 10/11/2025                | Rotation                 | 10/11/25                  | 10/11/2022     | 10/7/2027      | 35                            | \$7,500,000     | 100.0%      | 15                                              |
| Bridge Inspection      | Service Center for Divisions | 88 | FY22, W3   | DIV      | 882IDP5053   | 0           | 10/27/2025                | Rotation                 | 10/27/25                  | 10/27/2022     | 11/1/2027      | 35                            | \$7,500,000     | 100.0%      | 3                                               |

#### **Contracts with Zero Work Authorizations Summary Table**

- Capture the results from Individual Workbook tabs (November 1, 2022)
- Outcome of 18 disciplines shown in Summary Table

| CONTRACTS WITH ZE                                      | RO WORK AUT                        | HORIZATIONS (                    | RUN DATE 11/1/2                     | 022)                                          |                                                   |
|--------------------------------------------------------|------------------------------------|----------------------------------|-------------------------------------|-----------------------------------------------|---------------------------------------------------|
| Discipline                                             | # of Contracts-<br>No Placeholders | Contract Amt-<br>No Placeholders | # of Contracts with<br>Placeholders | Contracts<br>Terminating in FY 22,<br>23 & 24 | Amt of Contracts<br>Due to Term FY 22, 23<br>& 24 |
| On/Off System Bridge Replacement                       | 1                                  | \$5,000,000,00                   | 0                                   | 0                                             | \$0.00                                            |
| Stand-Alone Bridge Design                              | 2                                  | \$10,000,000,00                  | 0                                   | Metric Not Applied                            | Metric Not Applied                                |
| Bridge Inspection-DIV                                  | 9                                  | \$67,500,000.00                  | 0                                   | 0                                             | \$0.00                                            |
| CEI                                                    | 1                                  | \$3,000,000.00                   | 0                                   | 0                                             | \$0.00                                            |
| Stand-Alone Drainage Design                            | 6                                  | \$12,000,000.00                  | 0                                   | Metric Not Applied                            | Metric Not Applied                                |
| Geotechnical                                           | 3                                  | \$6,000,000.00                   | 0                                   | Metric Not Applied                            | Metric Not Applied                                |
| Stand-Alone Geotechnical Complex                       | 6                                  | \$18,000,000.00                  | 0                                   | Metric Not Applied                            | Metric Not Applied                                |
| Materials Engineering                                  | 9                                  | \$21,000,000.00                  | 0                                   | Metric Not Applied                            | Metric Not Applied                                |
| PS&E                                                   | 3                                  | \$19,000,000.00                  | 0                                   | 0                                             | \$0.00                                            |
| Stand-Alone Roadway Design                             | 4                                  | \$20,000,000.00                  | 0                                   | Metric Not Applied                            | Metric Not Applied                                |
| Schem_ENV_PS&E                                         | 1                                  | \$10,000,000.00                  | 0                                   | 0                                             | \$0.00                                            |
| Schematic/Environmental                                | 19                                 | \$175,000,000.00                 | 0                                   | 0                                             | \$0.00                                            |
| Stand-Alone Signing, Pavement Markings & Signalization | 5                                  | \$15,000,000.00                  | 0                                   | Metric Not Applied                            | Metric Not Applied                                |
| Surveying                                              | 6                                  | \$12,000,000.00                  | 0                                   | Metric Not Applied                            | Metric Not Applied                                |
| Traffic & Revenue-DIV                                  | 1                                  | \$8,000,000.00                   | 0                                   | Metric Not Applied                            | Metric Not Applied                                |
| Stand-Alone Traffic Control Complex                    | 7                                  | \$21,000,000.00                  | 0                                   | Metric Not Applied                            | Metric Not Applied                                |
| Traffic Engineering                                    | 1                                  | \$10,000,000.00                  | 0                                   | Metric Not Applied                            | Metric Not Applied                                |
| Grand Total                                            | 84                                 | \$432,500,000.00                 | 0                                   | 0                                             | \$0.00                                            |

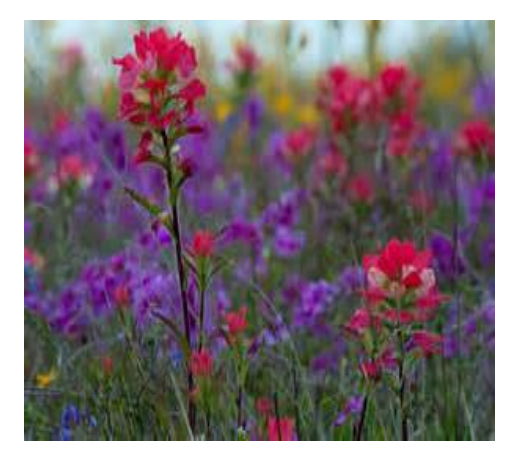

#### **Final Monthly Report**

- Alert: Contracts with Five Months Or Less to Issue a New WA (Run date 9/13/2022)
- Data Source: Contract Utilization Tracker (metrics are applied where applicable)
- Disciplines Reported On: 12 (varies monthly) with Placeholders (PH)

#### Critical data:

- Last Day to Issue Work,
- Contract Termination Date
- Remaining Capacity
- Preliminary Amount=PH with \$
- > 0 =No Placeholder
- > WA assignment process
- Number of Months left prior to contract roll-off

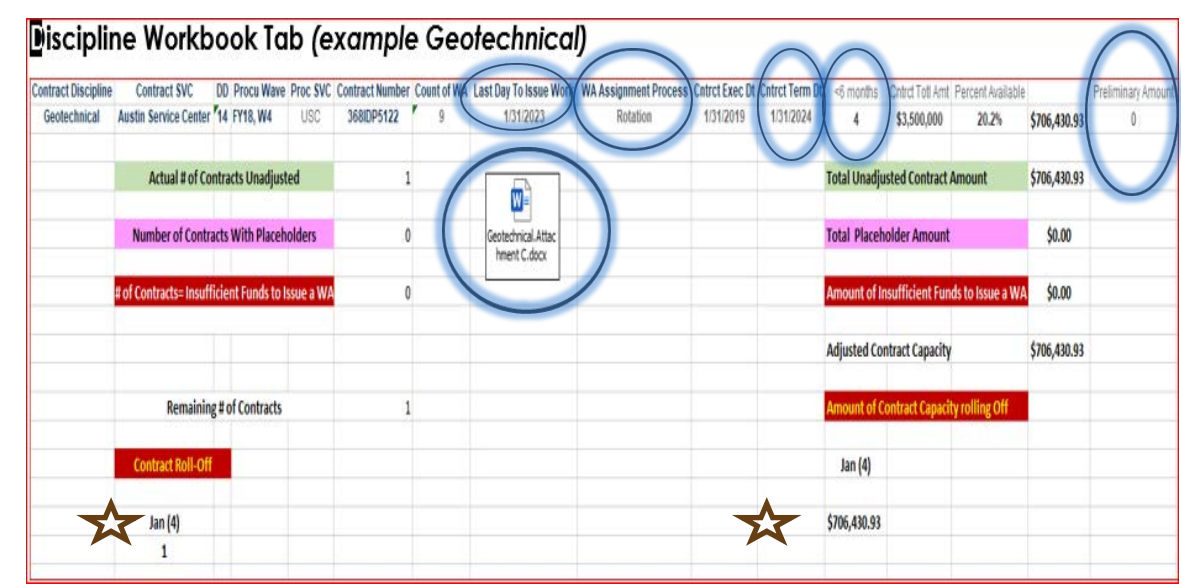

#### **Summary Table**

- Adjusted contracts to be lost = 51 for an amount of \$67,224,729.50
- Note: 20 contracts have placeholders for a total amount of \$17,371,166.17

|                                  |              | Number of Co        | ntracts           |                    |                                                   | <b>Remaining Availa</b>                | able Capacity   |                                                       |
|----------------------------------|--------------|---------------------|-------------------|--------------------|---------------------------------------------------|----------------------------------------|-----------------|-------------------------------------------------------|
|                                  |              | 54                  |                   |                    |                                                   | 15                                     | 4               |                                                       |
|                                  | Remaining #  | # Of Contracts With | Contracts<br>with | Total<br>Number of | Adjusted<br>Amount of<br>Remaining<br>Capacity by | Contract Capacity<br>With Insufficient | Placeholder     | Total Actual<br>Amount of<br>Remaining<br>Capacity by |
| Discipline                       | of Contracts | Insufficient Funds  | Placeholders      | Contracts          | Discipline                                        | Funds                                  | Amount          | Discipline                                            |
| On/Off System Bridge Replacement | 6            | Metric Not Applied  | 3                 | 9                  | \$10,166,118.21                                   | Metric Not Applied                     | \$3,356,166.17  | \$13,522,284.38                                       |
| CEI                              | 2            | 2                   | 0                 | 4                  | \$660,908.34                                      | \$12,610.21                            | \$0.00          | \$673,518.55                                          |
| Engineering                      | 2            | 0                   | 0                 | 2                  | \$4,442,721.67                                    | \$0.00                                 | \$0.00          | \$4,442,721.67                                        |
| Geotechnical                     | 1            | 0                   | 0                 | 1                  | \$706,430.93                                      | \$0.00                                 | \$0.00          | \$706,430.93                                          |
|                                  |              |                     |                   |                    |                                                   | (                                      |                 |                                                       |
| Grand Total                      | 51           | 8                   | 20                | 79                 | \$67,224,729.50                                   | \$327,391.60                           | \$17,371,166.17 | \$84,923,287.27                                       |

Tools for District/Division Management of Contract Status and Terminations Database Tools: District/Division (D/D) Management of Terminations & Status

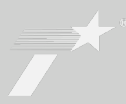

- Two Dashboard Tools for Managing Contracts:
  - Contracts/Work Authorizations Terminating in 90 days (requires timely action)
    - Live Time Refresh
    - > Demonstration using the following link:

https://txdot4awdashp01/#/views/ContractWATerminatingin90Days\_1622 8559487900/ContractsWAsTerminatingin90Days?:iid=1

- "WA\_SWA\_SA Processing Days and Milestones"
  - Live Time Refresh
  - Demonstration using the following link:

https://txdot4awdashp01/#/views/WAProcessingDays/WAsInProcess?:iid=2

#### **Track Contract/WA Termination Dates**

- Remember: Calendar Days!
- Run Date: 11/2/2022
- Long Form Dashboard

- Contracts / WAs Terminating in 90 DaysCount of ContractsCount of WAs92482
- Contract terminations within 90 calendar days in the Top View (can't filter by PM)
- Can set up an alert: Go to Watch Icon in Blue Banner

|                |                | Contract SVC          | Contract DD     |           | Contract Nbr   |                     | Contract Ty         | pe              | Cont           | tract Terminating       |    |
|----------------|----------------|-----------------------|-----------------|-----------|----------------|---------------------|---------------------|-----------------|----------------|-------------------------|----|
|                |                | (All) •               | (AII)           | * (Aii)   |                |                     | (All)               |                 | In 90 days     | User Guidance           |    |
| Contract SVC   | Contract<br>DD | Discipline            | Contract<br>Nbr | Firm Name | Fund<br>Source | Contract<br>Exec Dt | Contract<br>Term DT | intrct Totl Amt | Count<br>of WA | Contract Days Remaining |    |
| Dallas Service | 18             | RG On/Off Replacement | 305IDP5385      |           | F              | 12/28/201           | 12/28/2022          | \$3,000,000     | 3              | 56                      |    |
| Center         |                |                       | 366 DP5400      |           | F              | 1/4/2017            | 1/4/2023            | \$3,000,000     | 4              | 63                      |    |
|                |                |                       | 36610P5391      |           | F              | 1/6/2017            | 1/6/2023            | \$3,600,000     | 2              | 65                      |    |
|                |                |                       | 36610P5389      |           | F              | 1/14/2017           | 1/14/2023           | 53,000,000      | 4              | 73                      |    |
|                |                | PS&E                  | 36710P5076      |           | S              | 1/30/2018           | 1/30/2023           | \$5,500,000     | 1              | 8                       | 89 |
|                |                |                       | 367 DP5077      |           | S              | 1/30/201            | 1/30/2023           | \$5,000,000     | 2              | 8                       | 89 |
|                |                |                       | 3,71DP5137      |           | S              | 1/31/2018           | 1/31/2023           | \$5,740,636     | 1              |                         | 90 |
|                |                | Wility Engineering    | 367IDP5117      |           | S              | 12/11/2017          | 1/30/2022           | \$3,000,000     | 15             | 28                      |    |

#### **Track Contract/WA Termination Dates**

- Scroll down to Bottom View to see at the Work Authorization level terminating in less than or equal to 90 days
- At this level you can filter by WA DD and WA PM (default is "All") which means you would need to change
- Gradient graph indicates level of urgency

|         |          | W/<br>[(Ali) | A SVC     | WA DD<br>(All) - | WA Admin<br>(All)   |                     | (AII)      |                    | WA Status WA (All)   |             | WA Terminating<br>In 90 days |
|---------|----------|--------------|-----------|------------------|---------------------|---------------------|------------|--------------------|----------------------|-------------|------------------------------|
| WA SVC  | WA<br>DD | Contract =   | WA<br>Nbr | Firm Name        | Contract<br>Exec Dt | Contract<br>Term DT | Wa Term Dt | WA Admin           | WA PM                | WA Totl Amt | WA Days Remaining            |
| Austin  | 14       | 360IDP1001   | 2         |                  | 2/17/2020           | 2/17/2025           | 11/30/2022 | Charles K Davidson | Gina Loftis-Franklin | \$441,752   | 28                           |
| Service |          | 360IDP1009   | 4         |                  | 1/31/2020           | 1/31/2025           | 11/30/2022 | Charles K Davidson | Gina Loftis-Franklin | \$800,001   | 28                           |
| Center  |          | 366IDP5198   | 6         |                  | 1/13/2016           | 11/30/2022          | 11/30/2022 | Charles K Davidson | Kimberly Culp        | \$992,775   | 28                           |
|         |          | 367IDP5115   | 2         |                  | 12/11/2017          | 12/11/2023          | 11/30/2022 | Charles K Davidson | Adrian Martinez      | \$415,231   | 28                           |
|         |          | 367IDP5120   | 7         |                  | 12/12/2017          | 12/12/2023          | 11/30/2022 | Charles K Davidson | Solomon Bekele       | \$833,015   | 28                           |
|         |          |              | 1         |                  | 12/12/2017          | 12/12/2023          | 11/30/2022 | Charles K Davidson | Anthony A Alrobaire  | \$665,779   | 28                           |
|         |          |              | 3         |                  | 12/12/2017          | 12/12/2023          | 11/30/2022 | Charles K Davidson | Solomon Bekele       | \$264,997   | 28                           |

#### **Track Contract/WA Termination Dates**

- This step is if you wish to download into an Excel format to apply multiple filters other than what the database shows in its blue headings
- Export to Excel by clicking on in the Blue Banner yields a dropdown
- Click on Crosstab, Select the sheet called "Contract Terminating"
- Confirm Format specifies Excel and click on Download
- Recommended Format: Crosstab (Note: Excel filtering will require reformatting of the data)

| Contract SVC          | Contract DD | Discipline             | Contract Nbr | Firm Name | Fund Source | Contract Exec Dt | Contract Term DT | Cntrct Totl Amt | Count of WA |    |
|-----------------------|-------------|------------------------|--------------|-----------|-------------|------------------|------------------|-----------------|-------------|----|
| Dallas Service Center | 18          | BRG On/Off Replacement | 366IDP5385   |           | F           | 12/28/2016       | 12/28/2022       | \$3,000,000     | 3           |    |
|                       |             |                        | 366IDP5400   |           | F           | 1/4/2017         | 1/4/2023         | \$3,000,000     | 4           | 63 |
|                       |             |                        | 366IDP5391   |           | F           | 1/6/2017         | 1/6/2023         | \$3,600,000     | 2           | 65 |
|                       |             |                        | 366IDP5389   |           | F           | 1/14/2017        | 1/14/2023        | \$3,000,000     | 4           | 73 |
|                       |             | PS&E                   | 367IDP5076   |           | S           | 1/30/2018        | 1/30/2023        | \$5,500,000     | 1           | 89 |
|                       |             |                        | 367IDP5077   |           | S           | 1/30/2018        | 1/30/2023        | \$5,000,000     | 2           | 89 |
|                       |             |                        | 367IDP5137   |           | S           | 1/31/2018        | 1/31/2023        | \$5,740,636     | 1           | 90 |
|                       |             | Utility Engineering    | 367IDP5117   |           | S           | 12/11/2017       | 11/30/2022       | \$3,000,000     | 15          |    |

- Dashboard called: "WAs In Process" but expanded to include WA\_SWA\_SA Processing Days and Milestones
- Excellent tool to assist Districts and Divisions to ascertain status of Contracts/WAs in their portfolio (Live time)
- <u>Click on the following link:</u>
  - <u>https://txdot4awdashp01/#/views/WAProcessingDays/WAsInProcess?:iid=1</u>
  - Establishes filter for WA placeholders by Service Center, DD, Discipline, contract type and milestone status
  - Indicates the working days from when the *Identification of Contract Need* form is submitted to the Service Center for assignment
  - Don't forget to print out the User Guidance for ready reference

### Filter by Service Center and Discipline. Top View @ Contract Level. Scrolling down to the bottom view titled **WA Milestones**

| <b>P</b> P               | EP                                   | S                                                            |                                                  |                   | Collapsib<br>Count of WA<br>5 \$ | Total Am<br>21,032,25                            | rocess<br>ount<br>0                                         |                                                           |                                                                         | (                                                                    | <u>User</u> Gu   | ildance            |
|--------------------------|--------------------------------------|--------------------------------------------------------------|--------------------------------------------------|-------------------|----------------------------------|--------------------------------------------------|-------------------------------------------------------------|-----------------------------------------------------------|-------------------------------------------------------------------------|----------------------------------------------------------------------|------------------|--------------------|
| WA Service<br>Center     | Service Cer<br>rvice Center<br>WA DD | nter<br>•<br>Contract+V                                      | WA DD     WA ov       AUS - 14     *       (AII) | er 50 days<br>Con | Cor     (AII)                    | Last Day To<br>Issue Work                        | Contract<br>PS&E<br>Cntrct Totl<br>Amt                      | WA Totl Amt                                               | Contract Type<br>(AII)<br>WA Rqsted By                                  | YES WA PM                                                            | cent Milestone   | •                  |
| Austin Service<br>Center | AUS - 14                             | 3691DP5098 -<br>3691DP5085 -<br>3691DP5093 -<br>1581DP5014 - | 1<br>4<br>4<br>3                                 |                   | PS&E<br>PS&E<br>PS&E<br>PS&E     | 6/19/2024<br>6/11/2024<br>6/24/2024<br>2/27/2023 | \$10,000,000<br>\$10,000,000<br>\$10,000,000<br>\$5,000,000 | \$10,000,000<br>\$2,732,250<br>\$7,000,000<br>\$1,000,000 | Thomas J Krawitz<br>Joseph A Muck<br>Thomas J Krawitz<br>Justin Goolsby | Thomas J Krawitz<br>Joseph A Muck<br>Kimberly Culp<br>Justin Goolsby | 30               | 111<br>102<br>100  |
|                          |                                      | 19910520125                                                  | 2                                                |                   | PS&E                             | 1/16/2024                                        | \$5,000,000                                                 | \$300,000                                                 | Terry Newton                                                            | Terry Newton                                                         | 0 50<br>Days fro | 100<br>m Request ₹ |
| Contract+WA              | W                                    | A Request<br>DT                                              | Milestone                                        | Cycle             | VVA<br>Milestone<br>Updated      | Milesto                                          | es<br>ne Status                                             | Updated I                                                 | By N                                                                    | A TXDOT PM                                                           | 0.0              | omment             |
| 158IDP5014 -             | 3 8                                  | /16/2022                                                     | Correct Docs Received                            | 2                 | 9/27/2022                        | Waiting                                          | for DDO                                                     | Lisa Beill                                                | ke Ju                                                                   | stin Goolsby                                                         | Awating R        | outing Memo a      |
| 189IDP5015 -             | 2 9                                  | /26/2022                                                     | Assignment                                       | 1                 | 9/26/2022                        | Com                                              | pleted                                                      | Todd M Sp                                                 | eck Te                                                                  | erry Newton                                                          | Null             |                    |
| 369IDP5085 -             | 4 5                                  | 5/3/2022                                                     | Correct Docs Received                            | 5                 | 9/26/2022                        | Waiting                                          | for DDO                                                     | Lisa Beil                                                 | ke Jo                                                                   | seph A Muck                                                          | Awaiting         | orrected Exhib     |
| 369IDP5093 -             | 4 5                                  | 5/5/2022                                                     | Correct Docs Received                            | 1                 | 9/23/2022                        | Per                                              | nding                                                       | Marialyce Lu                                              | ickey Ki                                                                | mberly Culp                                                          | eceived o        | locuments, se      |

Todd M Speck

Thomas J Krawitz

4/19/2022

#### 2022 PEPS Conference

4/19/2022

Assignment

369IDP5098-1

- Convert into an Excel format to filter for WA PM & track status of the document
- Click on "Crosstab" to export into Excel. Must run twice.
- 1<sup>st</sup> time select WA in Process & 2<sup>nd</sup> time select WA Milestones

|   | А          | В        | С         | D         | E            | F           | G             | Н           | I.          | J           | K            | L           | М             | Ν     | 0     | Р       |  |
|---|------------|----------|-----------|-----------|--------------|-------------|---------------|-------------|-------------|-------------|--------------|-------------|---------------|-------|-------|---------|--|
| 1 |            |          |           |           |              |             |               |             |             |             |              | Wa Proj Nm  |               |       |       |         |  |
| 2 | Service Ce | WA DD    | ontract+W | Firm Name | tract Discip | ay To Issue | ntrct Totl Ar | NA Totl Am  | /A Rqsted E | WA PM       | Wa Cmnt      | FM-2720     | 6H 71, SH 2   | SH-21 | SS 26 | Various |  |
| 3 | Austin Ser | AUS - 14 | 369IDP509 |           | PS&E         | 6/19/2024   | 10,000,000    | 10,000,000  | omas J Krav | omas J Krav | Will need to | check if C  | 3J's in PS wl | 111   |       |         |  |
| 4 |            |          | 369IDP508 |           | PS&E         | 6/11/2024   | 10,000,000    | \$2,732,250 | oseph A Mu  | oseph A Mu  | Specified R  | ate         | 102           |       |       |         |  |
| 5 |            |          | 369IDP509 |           | PS&E         | 6/24/2024   | 10,000,000    | \$7,000,000 | omas J Krav | imberly Cu  | Will need to | 100         |               |       |       |         |  |
| 6 |            |          | 158IDP501 |           | PS&E         | 2/27/2023   | \$5,000,000   | \$1,000,000 | ıstin Gools | ıstin Gools | Lump Sum     | & Specified | l Rate.       |       | 30    |         |  |
| 7 |            |          | 189IDP501 |           | PS&E         | 1/16/2024   | \$5,000,000   | \$300,000   | erry Newto  | 'erry Newto |              |             |               |       |       | 2       |  |

Click on triangle in upper left (turns green) Double click edge of one of the columns

| 1 |          |                  |          |                |           |                     |                        |                 |              |                  |                  |                                                          |
|---|----------|------------------|----------|----------------|-----------|---------------------|------------------------|-----------------|--------------|------------------|------------------|----------------------------------------------------------|
| / |          | A                | В        | С              | D         | E                   | F                      | G               | Н            | l I              | J                |                                                          |
|   | 1        | )                |          |                |           |                     |                        |                 |              |                  |                  |                                                          |
| 1 | 2 /      | A Service Center | WA DD    | Contract+WA    | Firm Name | Contract Discipline | Last Day To Issue Work | Cntrct Totl Amt | WA Totl Amt  | WA Rqsted By     | WA PM            |                                                          |
|   | 3 Austin | Service Center   | AUS - 14 | 369IDP5098 - 1 |           | PS&E                | 6/19/2024              | \$10,000,000    | \$10,000,000 | Thomas J Krawitz | Thomas J Krawitz | Will need to check if CSJ's in PS when documents submitt |
|   | 4        |                  |          | 369IDP5085 - 4 |           | PS&E                | 6/11/2024              | \$10,000,000    | \$2,732,250  | Joseph A Muck    | Joseph A Muck    | Specified Rate                                           |
|   | 5        |                  |          | 369IDP5093 - 4 |           | PS&E                | 6/24/2024              | \$10,000,000    | \$7,000,000  | Thomas J Krawitz | Kimberly Culp    | Will need to check if CSJ's in PS when documents submitt |
|   | 6        |                  |          | 158IDP5014 - 3 |           | PS&E                | 2/27/2023              | \$5,000,000     | \$1,000,000  | Justin Goolsby   | Justin Goolsby   | Lump Sum & Specified Rate.                               |
|   | 7        |                  |          | 189IDP5015 - 2 |           | PS&E                | 1/16/2024              | \$5,000,000     | \$300,000    | Terry Newton     | Terry Newton     |                                                          |

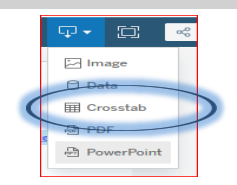

#### WA in Process in Excel format: Can't apply filters to merged cells!

| 1 | WA Service Center        | MABD    | Contract+WA    | Firm Name | Contract Discipline | Last Day To Issue Work | Cntrct Totl Amt | WA Totl Amt  | WA Rqsted By     | WA PM            | Wa Cmnt                                                         | FM-2720 |
|---|--------------------------|---------|----------------|-----------|---------------------|------------------------|-----------------|--------------|------------------|------------------|-----------------------------------------------------------------|---------|
|   | Austin Service Center Al | US - 14 | 869IDP5098 - 1 |           | PS&E                | 6/19/2024              | \$10,000,000    | \$10,000,000 | Thomas J Krawitz | Thomas J Krawitz | Will need to check if CSJ's in PS when documents submitted - ML |         |
|   |                          |         | 3 9IDP5085 - 4 |           | PS&E                | 6/11/2024              | \$10,000,000    | \$2,732,250  | Joseph A Muck    | Joseph A Muck    | Specified Rate                                                  |         |
|   |                          |         | 69IDP5093 - 4  |           | PS&E                | 6/24/2024              | \$10,000,000    | \$7,000,000  | Thomas J Krawitz | Kimberly Culp    | Will need to check if CSJ's in PS when documents submitted - ML | 100     |
|   |                          |         | 158IDP5014 - 3 |           | PS&E                | 2/27/2023              | \$5,000,000     | \$1,000,000  | Justin Goolsby   | Justin Goolsby   | Lump Sum & Specified Rate.                                      |         |
|   |                          |         | 189IDP5015 - 2 |           | PS&E                | 1/16/2024              | \$5,000,000     | \$300,000    | Terry Newton     | Terry Newton     |                                                                 |         |

#### Process to unmerge and reformat to apply filters in Excel:

Click Home> Merge & Center> Unmerge Cells Home> Find & Select> Go To Special dialog box, select Blanks option & click okay Then Press = and then Up arrow key on the keyboard Press Ctrl + Enter keys, all blank cells will fill with original merged data Go to Data and click on Filter

| WA Service Center 🔻   | WA DD 🔻  | Contract+WA 🔻  | Firm Name 💌 | Contract Discipline 🔻 | Last Day To Issue Work 💌 | Cntrct Totl Amt 💌 | WA Totl Amt 🔻 | WA Rqsted By     | WA PM 🔻          |           | Wa Cmnt                                     |
|-----------------------|----------|----------------|-------------|-----------------------|--------------------------|-------------------|---------------|------------------|------------------|-----------|---------------------------------------------|
| Austin Service Center | AUS - 14 | 369IDP5098 - 1 |             | PS&E                  | 6/19/2024                | \$10,000,000      | \$10,000,000  | Thomas J Krawitz | Thomas J Krawitz | Will need | to check if CSJ's in PS when documents subm |
| Austin Service Center | AUS - 14 | 369IDP5085 - 4 |             | PS&E                  | 6/11/2024                | \$10,000,000      | \$2,732,250   | Joseph A Muck    | Joseph A Muck    | Specified | Rate                                        |
| Austin Service Center | AUS - 14 | 369IDP5093 - 4 |             | PS&E                  | 6/24/2024                | \$10,000,000      | \$7,000,000   | Thomas J Krawitz | Kimberly Culp    | Will need | to check if CSJ's in PS when documents subm |
| Austin Service Center | AUS - 14 | 158IDP5014 - 3 |             | PS&E                  | 2/27/2023                | \$5,000,000       | \$1,000,000   | Justin Goolsby   | Justin Goolsby   | Lump Sur  | n & Specified Rate.                         |
| Austin Service Center | AUS - 14 | 189IDP5015 - 2 |             | PS&E                  | 1/16/2024                | \$5,000,000       | \$300,000     | Terry Newton     | Terry Newton     |           |                                             |

#### Click on the Supplemental WA tab in dashboard (under the Blue Banner)

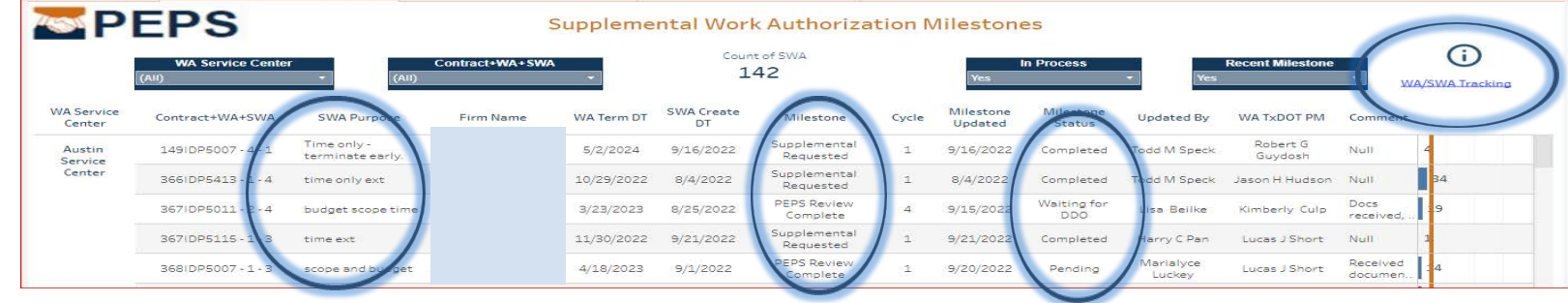

Click on the Supplemental Agreement tab in dashboard (under Blue banner)

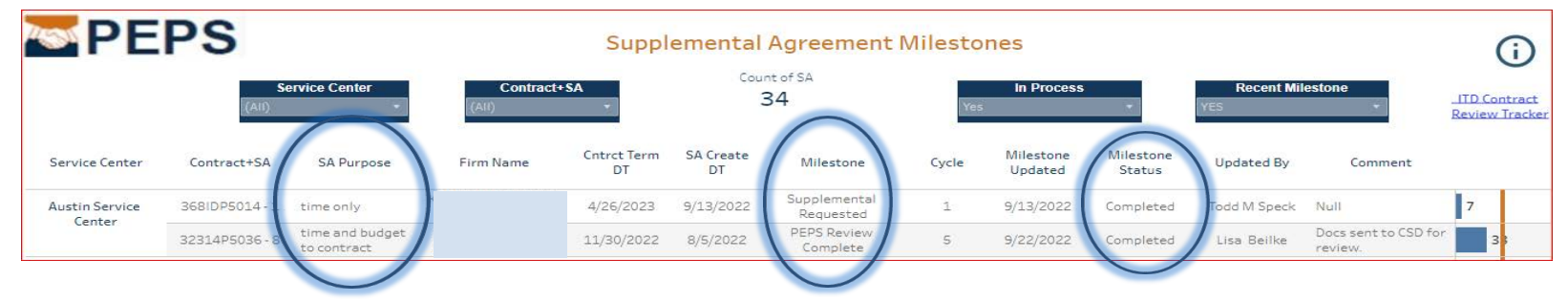

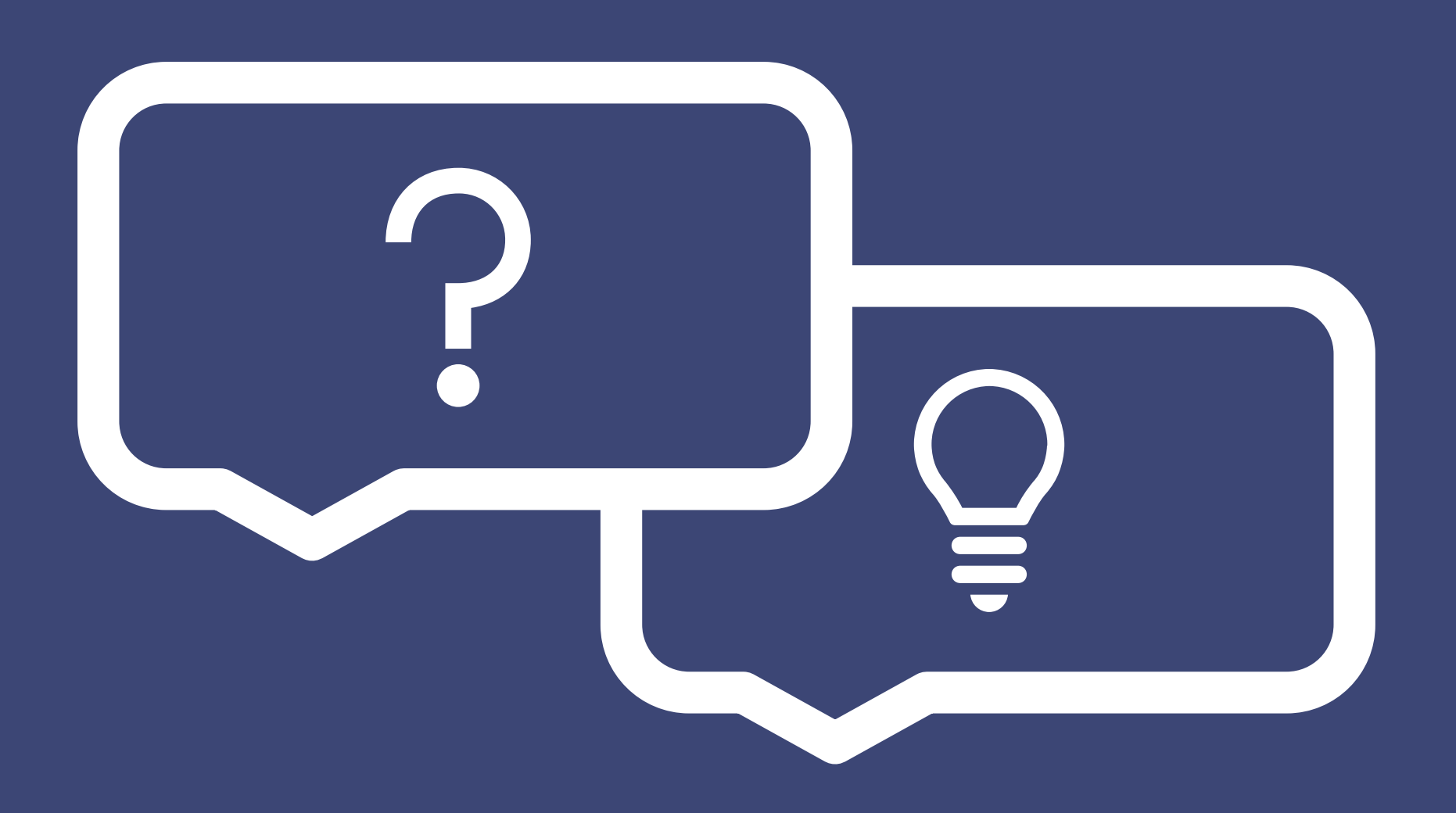

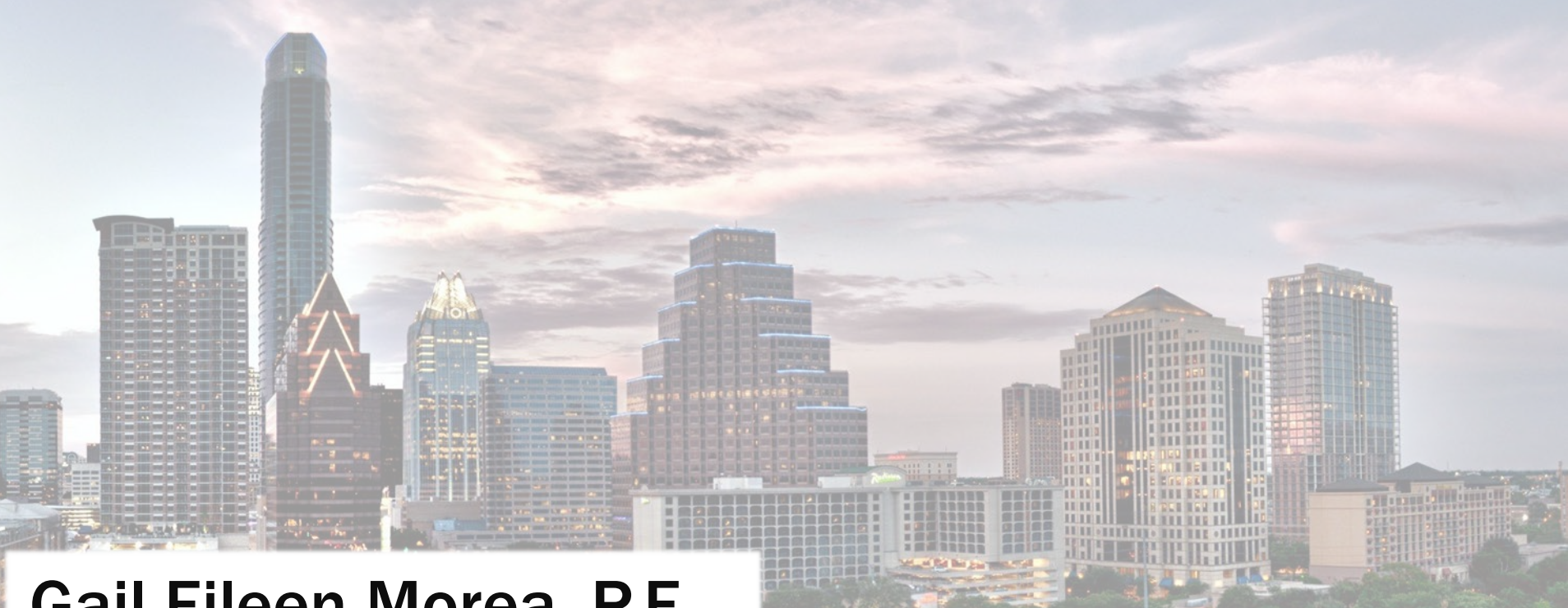

TTT H DE MANNEY

### Gail Eileen Morea, P.E.

Center of Contract Utilization Director

Gail.Morea@txdot.gov

713-876-1258